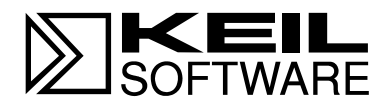

# MCB517AC Evaluation Board

SAB 80C517/80C537 Microcontroller Target Board with 81C90 Full CAN Controller and Banking Support

User's Guide 04.97

Information in this document is subject to change without notice and does not represent a commitment on the part of the manufacturer. The software described in this document is furnished under license agreement or nondisclosure agreement and may be used or copied only in accordance with the terms of the agreement. It is against the law to copy the software on any medium except as specifically allowed in the license or nondisclosure agreement. The purchaser may make one copy of the software for backup purposes. No part of this manual may be reproduced or transmitted in any form or by any means, electronic or mechanical, including photocopying, recording, or information storage and retrieval systems, for any purpose other than for the purchaser's personal use, without written permission.

© Copyright 1997, 1997 Keil Elektronik GmbH and Keil Software, Inc. All rights reserved.

Keil C51<sup>TM</sup> and dScope<sup>TM</sup> are trademarks of Keil Elektronik GmbH. Microsoft<sup>®</sup>, MS-DOS<sup>®</sup>, and Windows<sup>TM</sup> are trademarks or registered trademarks of Microsoft Corporation. IBM<sup>®</sup>, PC<sup>®</sup>, and PS/2<sup>®</sup> are registered trademarks of International Business

IBM<sup>®</sup>, PC<sup>®</sup>, and PS/2<sup>®</sup> are registered trademarks of International Business Machines Corporation.

Intel<sup>®</sup>, MCS<sup>®</sup> 51, ASM-51<sup>®</sup>, and PL/M-51<sup>®</sup> are registered trademarks of Intel Corporation.

Every effort was made to ensure accuracy in this manual and to give appropriate credit to persons, companies, and trademarks referenced herein.

# Preface

This manual describes the Keil Software MCB517AC Evaluation Board and the 8051 microcontroller software development tools. The following chapters are included:

"Chapter 1. Introduction" gives an overview of this user's guide and provides a quick start table.

"Chapter 2. Setup" describes how to connect and configure the board and provides detailed information about the DIP switches and configuration jumpers.

"Chapter 3. Hardware" provides detailed information about hardware including the schematic drawings for the MCB517AC board, the logic equations for the PLD and the memory locations of the different Monitor versions contained in the EPROM.

"Chapter 4. Programming" gives details about how to use our tools to generate programs for the MCB517AC evaluation board.

"Chapter 5. Using the 8051 Monitor" gives a quick overview about the MON51 terminal program.

#### NOTE

This manual assumes that you are familiar with Microsoft Windows and the hardware and instruction set of the 8051 and 80C517A microcontrollers.

# **Document Conventions**

This document uses the following conventions:

| Examples             | Description                                                                                                    |                                                  |                           |  |  |  |
|----------------------|----------------------------------------------------------------------------------------------------|--------------------------------------------------|---------------------------|--|--|--|
| README.TXT           | Bold capital text is used for the names of executable programs, data files, source files, environment variables, and commands you enter at the MS-DOS command prompt. This text usually represents commands that you must type in literally. For example: |                                                  |                           |  |  |  |
|                      | CLS                                                                                                    | DIR                                              | L51.EXE                   |  |  |  |
|                      | Note that you are not req letters.                                                                                                    | uired to enter these c                           | ommands using all capital |  |  |  |
| Courier              | Text in this typeface is us screen or prints at the pri                                                                                                    | ed to represent inforr<br>nter.                  | nation that displays on   |  |  |  |
|                      | This typeface is also used command line items.                                                                                                    | d within the text when                           | discussing or describing  |  |  |  |
| Variables            | Text in italics represents information that you must provide. For example, <i>projectfile</i> in a syntax string means that you must supply the actual project file name.                                                                                 |                                                  |                           |  |  |  |
|                      | Occasionally, italics are a                                                                                                    | lso used to emphasiz                             | e words in the text.      |  |  |  |
| Elements that repeat | Ellipses () are used to indicate an item that may be repeated.                                                                                                    |                                                  |                           |  |  |  |
| Omitted code         | Vertical ellipses are used in source code listings to indicate that a fragment of the program is omitted. For example:                                                                                                    |                                                  |                           |  |  |  |
|                      | void main (void)                                                                                                    | {                                                |                           |  |  |  |
|                      | •                                                                                                    |                                                  |                           |  |  |  |
|                      | •                                                                                                    |                                                  |                           |  |  |  |
|                      | while (1);                                                                                                    |                                                  |                           |  |  |  |
| [Optional Items]     | Optional arguments in command-line and option fields are indicated by double brackets. For example:                                                                                                    |                                                  |                           |  |  |  |
|                      | C51 TEST.C PRINT [(filename)]                                                                                                    |                                                  |                           |  |  |  |
| { opt1   opt2 }      | Text contained within braces, separated by a vertical bar represents a group of items from which one must be chosen. The braces enclose all of the choices and the vertical bars separate the choices. One item in the list must be selected.             |                                                  |                           |  |  |  |
| Keys                 | Text in this sans serif type<br>For example, "Press <b>Ent</b>                                                                                                    | eface represents actu<br><b>er</b> to continue." | al keys on the keyboard.  |  |  |  |

# Contents

| Chapter 1. Introduction               |    |
|---------------------------------------|----|
| Quick Start                           | 2  |
| Chapter 2. Setup                      |    |
| Using the MCB517AC                    | 4  |
| Configuring the MCB517AC              | 5  |
| DIP Switches                          | 6  |
| Configuration Jumper                  | 9  |
| Monitor Modes                         | 9  |
| Monitor Status Display                |    |
| Chapter 3. Hardware                   |    |
| Schematics                            |    |
| Printed Board Assembly                |    |
| Technical Data                        |    |
| PAL Equations                         |    |
| Monitor EPROM Addresses               | 27 |
| Chapter 4. Programming                |    |
| Monitor Memory Map                    |    |
| Monitor Data & Interrupt Vectors      |    |
| Writing Programs for the 8051 Monitor |    |
| BLINKY Example Program                |    |
| External CAN Example                  |    |
| Code Banking Example                  | 45 |
| Chapter 5. Using the 8051 Monitor     | 50 |
| MON51 Terminal Program                | 50 |
| Index                                 | 54 |

# **Chapter 1. Introduction**

Thank you for letting Keil Software provide you with the MCB517AC evaluation board and software for the 8051 microcontroller family. With this kit you can generate code and then operate it on the MCB517AC evaluation board. This hands-on process helps you determine hardware and software needs for current and future product development.

The MCB517AC evaluation board lets you become familiar with the different operating modes of the SAB 80C517 or 80C517A microcontroller and the SAE 81C90 full CAN controller. Alternatively, you may choose just to play with the board, make it flash the LEDs, and write "Hello World" out the serial port.

This user's guide describes the hardware of the MCB517AC evaluation board and contains the operating instructions for the monitor program (Monitor 51) and the terminal program (MON51.EXE). Both the Monitor 51 with and without banking support are installed in the EPROM of the MCB517AC board in different configurations. These monitor programs let you communicate between your PC and the MCB517AC evaluation board so that you can download and run your 8051 programs.

The MCB517AC kit includes the following items:

- MCB517AC Evaluation Board User's Guide (this manual),
- MCB517AC Evaluation Board,
- 9-pin Serial Cable,
- and a 8051 Evaluation Kit which includes a 2K compiler and the MCB517AC Evaluation Board Software.

# **Quick Start**

Use the following list to quickly locate important information about the MCB517AC evaluation board.

| То                                             | See                                                         |
|------------------------------------------------|-------------------------------------------------------------|
| Connect power to the MCB517AC board.           | "Using the MCB517AC" on page 4.                             |
| Connect the MCB517AC to your PC.               | "Using the MCB517AC" on page 4.                             |
| Read about the default configuration settings. | "Configuring the MCB517AC" on page 5.                       |
| Create a simple program to blink the LEDs.     | "BLINKY Example Program" on page 33.                        |
| Accessing the external CAN controller.         | "External CAN Example" on page 43.                          |
| Create a simple banked program.                | "Code Banking Example" on page 45.                          |
| Learn more about the $\mu$ Vision IDE.         | "Using µVision to Create the BLINKY Program"<br>on page 34. |
| Learn more about the dScope debugger.          | "Using dScope to Debug the BLINKY Program" on page 39.      |
| Learn about the MON51 terminal program.        | "Chapter 5. Using the 8051 Monitor" on page 50.             |
| Read about the DIP switch settings.            | "DIP Switches" on page 6.                                   |
| Read about the configuration jumpers.          | "Configuration Jumper" on page 9.                           |
| Configure the RAM/ROM memory.                  | "Monitor Memory Map" on page 29.                            |
| See the MCB517AC schematics.                   | "Schematics" on page 17.                                    |
| See the MCB517AC PAL equations.                | "PAL Equations" on page 22.                                 |

# Chapter 2. Setup

Setting up the MCB517AC evaluation board is easy. The board requires power and a serial connection to a PC running the MON51 terminal program or dScope for Windows. Before you start, make sure you have satisfied the following hardware and software requirements.

#### Hardware Requirements

- The MCB517AC Evaluation Board.
- A serial cable, 9-pin male to 9-pin female, 1-2 meters long, wired one-to-one.
- A power supply capable of providing 9-12VDC at 300-500mA. The power cable should terminate with a 5.5mm barrel plug with a 2.5mm center hole. Plus must be connected to the center hole.
- A PC with an available RS-232 port. If the port has a 25-pin connector, a 9-pin male to 25-pin female adapter may be required.
- A device programmer is required to program any EPROMs or other programmable devices.

#### **Software Requirements**

- The Keil MON51 terminal program (MON51.EXE) or the Keil dScope for Windows with the MON51.DLL / MON51B.DLL driver.
- The Keil MON51 software/firmware is already programmed into the EPROM provided on the MCB517AC board.
- Microsoft Windows version 3.1, 3.11, Windows 95 or Windows NT.

# Using the MCB517AC

To use the MCB517AC evaluation board, you must:

- Connect the external serial port jack (COM 0) to an serial port on your PC using the supplied serial cable.
- Connect power using a standard power supply.

The serial cable lets your PC download program code and debug your target applications. The power cable provides power to the MCB517AC evaluation board. The MCB517AC does not get power from the PC via the serial cable.

The following illustration shows MCB517AC board and the important interface and hardware components.

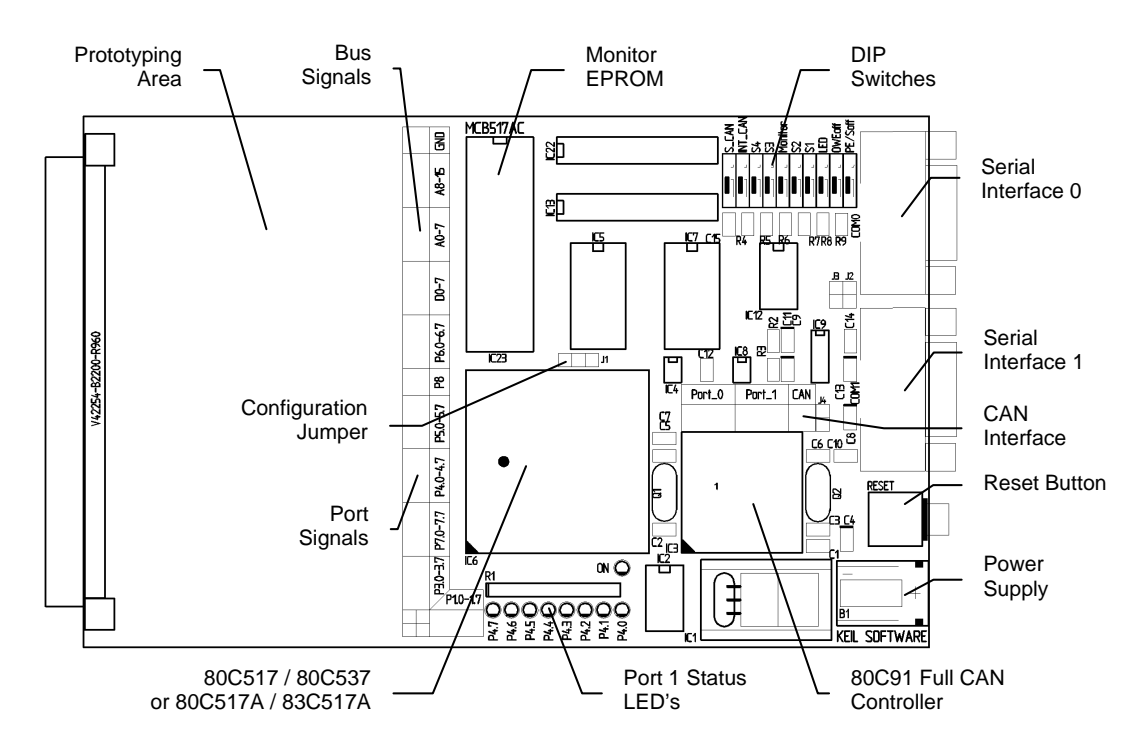

# Configuring the MCB517AC

You configure the MCB517AC evaluation board with the DIP switches and the configuration jumpers. The MCB517AC evaluation board is shipped with the following configuration:

- Siemens SAB 83C517A microcontroller
- Monitor uses serial interface 0 (COM0) at 9600 bps
- Banking disabled

The default DIP switch settings are shown in the following table.

| Switch | S_<br>CAN | INT<br>CAN | S4 | <b>S</b> 3 | Moni<br>tor | <b>S</b> 2 | S1 | LED | OWE<br>off | PE/<br>Soft |
|--------|-----------|------------|----|------------|-------------|------------|----|-----|------------|-------------|
| ON     |           |            | Х  | Х          | Х           |            |    | Х   | Х          | Х           |
| OFF    | х         | Х          |    |            |             | Х          | Х  |     |            |             |

The default setting of the configuration jumper is shown in the following figure. The jumper is in position 80517A for a 80C517A/83C517A CPU.

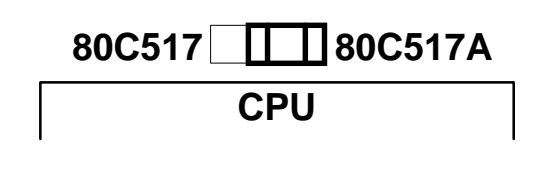

# **DIP Switches**

The following sections describe each of the DIP switches of the MCB517AC board.

### S-CAN : Default OFF

The **S\_CAN** switch determines, whether a 1200hm terminating resistor is connected to the CAN\_H and CAN\_L lines. Switch **S\_CAN** only to ON if this prototype board is connected to one end of a CAN-bus line.

### INT\_CAN: Default OFF

The INT\_CAN switch selects whether or not the external SAE 80C91 full CAN controller generates an interrupt on the microcontroller. If INT\_CAN is ON, the interrupt output from the 80C91 is connected to port pin 3.2 (\INTO). If INT\_CAN is OFF, the interrupt output from the 80C91 is not connected to the microcontroller. Switch INT\_CAN to ON if you want to use the CAN interface, or to OFF if INT0 is used for a different interrupt source.

# S3: Default ON S4: Default ON

The **S3** and **S4** switches select which serial interface and which baudrate is used by Monitor 51 to communicate with the PC. Therefore these switches are only relevant when the Monitor DIP switch is ON. The serial interface settings are shown in the following table.

| Serial Interface Setting for Monitor 51 (Monitor DIP Switch is ON) |     |                |                   |                   |  |  |
|--------------------------------------------------------------------|-----|----------------|-------------------|-------------------|--|--|
| <b>S</b> 4                                                         | S3  | ser. Interface | Baudrate at 12MHz | Baudrate at 16MHz |  |  |
| OFF                                                                | OFF | COM 1          | 9600 bps          | 12800 bps         |  |  |
| OFF                                                                | ON  | COM 1          | 28800 bps         | 38400 bps         |  |  |
| ON                                                                 | OFF | COM 1          | 38400 bps         |                   |  |  |
| ON                                                                 | ON  | COM 0          | 9600 bps          | 12800 bps         |  |  |

#### Monitor: Default ON

The **Monitor** switch selects if the Monitor is used for debugging or if the MCB517AC operates with and user application EPROM at IC23. When **Monitor** is ON, a the Monitor Memory Mapping is enabled and you must operate the MCB517AC board with the supplied Monitor EPROM. When **Monitor** is OFF the User Memory Mapping is selected and you may insert an EPROM with your application.

#### S1: Default OFF S2: Default OFF

The **S1** and **S2** switches select the memory map and banking configuration for the MCB517AC. The memory map used on the MCB517AC board depends on the setting of the Monitor DIP switch. The memory maps for both settings are shown in the following tables.

| Monitor Memory Mapping (Monitor DIP Switch is ON) |            |           |                                              |               |          |  |
|---------------------------------------------------|------------|-----------|----------------------------------------------|---------------|----------|--|
| <b>S</b> 0                                        | <b>S</b> 1 | used Pins | von Neumann RAM                              | Monitor EPROM | Banking  |  |
| OFF                                               | OFF        |           | 0000h–E7FFh                                  | C:E800h-FFFFh | disabled |  |
| OFF                                               | ON         | illegal   | illegal                                      | illegal       | illegal  |  |
| ON                                                | OFF        | illegal   | illegal                                      | illegal       | illegal  |  |
| ON                                                | ON         | P6.5-P6.7 | Common: 0000h–7FFFh<br>Bank 0-5: 8000h-E7FFh | C:E800h-FFFFh | enabled  |  |

| User Memory Mapping (Monitor DIP Switch is OFF) |            |           |                |                                              |          |  |  |
|-------------------------------------------------|------------|-----------|----------------|----------------------------------------------|----------|--|--|
| S0                                              | <b>S</b> 1 | used Pins | RAM            | EPROM                                        | Banking  |  |  |
| OFF                                             | OFF        |           | X: 0000h–E7FFh | C:0000h-FFFFh                                | disabled |  |  |
| OFF                                             | ON         | P6.5      | X: 0000h–E7FFh | Common: 0000h–7FFFh<br>Bank 0-1: 8000h-FFFFh | enabled  |  |  |
| OFF                                             | OFF        | P6.5-P6.5 | X: 0000h–E7FFh | Common: 0000h–7FFFh<br>Bank 0-3: 8000h-FFFFh | enabled  |  |  |
| ON                                              | OFF        | P6.5-P6.7 | X: 0000h–E7FFh | Common: 0000h–7FFFh<br>Bank 0-6: 8000h-FFFFh | enabled  |  |  |

The CAN interface is always mapped to the address range X:F700h-F7FFh and the optional user chip select to X:F600h-F6FFh. The 2Kb on-chip XRAM is available from X:F800h-FFFFh when the SFR-bit XMAP0 is cleared.

#### LED: Default ON

The **LED** switch selects whether or not port 4 is connected to the 8 LEDs in the upper right portion of the board. When **LED** is ON, the LEDs on port 4 are enabled. When **LED** is OFF, the LEDs are not connected to port 4. If you work with the **Monitor** DIP switch ON and **LED** is OFF, then you select also a Monitor version which does no longer modify the port 4 lines.

### **OWEoff: Default ON**

The **OWEoff** switch enables or disables the on chip oscillator watchdog. If **OWEoff** is ON, the oscillator watchdog is disabled. If **OWEoff** is OFF, the oscillator watchdog supervises the crystal frequency and generates a reset if it is below 1 MHz.

### **PE/Soff: Default ON**

The **PE/Soff** switch enables or disables the watchdog timer as well as the power saving modes. If **PE/Soff** is ON, the watchdog timer is off by default and the software is able to enter the power down, idle and slow down mode. If **PE/Soff** is OFF the watchdog timer is automatically started and the power saving modes are blocked. When you are using Monitor 51 this switch has to be in ON position.

### **Configuration Jumper**

The following sections describes the configuration jumper of the MCB517AC board.

#### 80C517 / 80C517A: Default 80C517A

This configuration jumper selects whether the MCB517AC board operates with a 80C517 or a 80C517A CPU. It switches the CPU pin 60 from  $V_{SS}$  to  $V_{CC}$ . This pin has to be connected to  $V_{SS}$  (circuit ground) for an 80C517. For an 80C517A this pin is a hardware reset and power down input (\HWPD). It has to be connected to  $V_{CC}$  (high level) for normal operation.

### **Monitor Modes**

The MCB517AC board comes with an Monitor EPROM which contains 16 different Monitor configurations. Most of the Monitor configurations are required to use different serial interfaces and baudrates. The other configurations determine whether the normal or the banked Monitor should be used and whether the Monitor should flash the LED's or not.

| DIP Switch | Monitor Mode                                                                                                    |  |  |
|------------|----------------------------------------------------------------------------------------------------|--|--|
| S3 and S4  | Refer to "S3 and S4 DIP Switch" on page 6 which serial interface is used for<br>Monitor 51 and at which baudrate.                                             |  |  |
| S1 and S2  | Refer to "S1 and S2 DIP Switch" on page 7 if a normal or banked Monitor 51 is used for debugging.                                                             |  |  |
| LED        | <ul><li>ON: display Monitor status on Port 1 LED's (see below).</li><li>OFF: Monitor status is not displayed and Port 1 is not affected</li></ul>             |  |  |
| Monitor    | <b>ON</b> : use Monitor program for debugging<br><b>OFF</b> : User EPROM as IC23. Refer to "S1 and S2 DIP Switch" on page 7 for<br>the User EPROM Memory Map. |  |  |

# **Monitor Status Display**

The Monitor program flashes the Port 4 LED's during the reset phase. After the reset phase the LED's reflect the monitor configuration and signals that the board is working correctly. The following table lists the LED pattern after reset.

| Monitor Version        | P4.7 | P4.6 | P4.5 | P4.4 | P4.3 | P4.2 | P4.1 | P4.0 |
|------------------------|------|------|------|------|------|------|------|------|
| Monitor 51 using COM 0 | ON   | x    | ON   | ON   | ON   | ON   | ON   | ON   |
| Monitor 51 using COM 1 | OFF  | x    | ON   | ON   | ON   | ON   | ON   | ON   |
| Non-Banked Monitor 51  | x    | ON   | ON   | ON   | ON   | ON   | ON   | ON   |
| Banked Monitor 51      | x    | OFF  | ON   | ON   | ON   | ON   | ON   | ON   |

After the reset phase, the P4.7 status LED is ON when monitor 51 uses the COM 0 interface to communicate with the PC and is OFF when COM 1 interface is used. P4.6 shows whether the normal or the banked monitor is selected.

Note

If you want to debug a banked application, you have to use dScope for Windows with the MON51B.DLL loaded.

# **Chapter 3. Hardware**

The MCB517AC is designed to be a very flexible evaluation board that you can use to become familiar with an 80C517A microcontroller and an 80C91 full CAN controller. We have also tried to provide a board that can be expanded to support your own hardware prototypes.

This chapter describes logical sections of the MCB517AC and also provides a circuit description. The descriptions here will help you understand how the MCB517AC board works and how you can easily interface to the various I/O devices available.

The following block diagram shows the various memory, I/O, configuration, and power systems that compose the board.

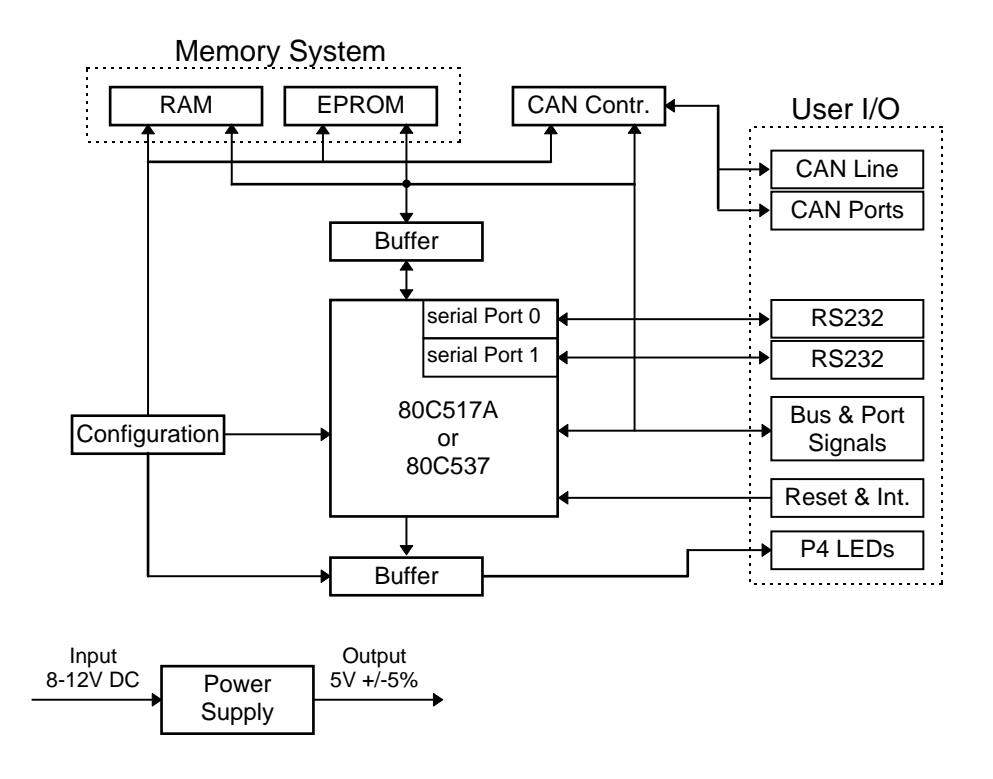

### **Power Supply**

Power is supplied to the MCB517AC from an external 8-12 Volt DC power supply which is capable of providing 300-500mA. Connection is made using a standard 5.5mm barrel plug with a 2.5mm center hole. The center hole is the plus polarity. 5 Volts DC is provided to the board by a 7805 voltage regulator at IC2. To reduce the noise for the 80C517A A/D converter a second 78L05 voltage regulator is provided at IC4.

### 80C517A/80C517 CPU

The 80C517A provided with the MCB517AC is a 8051 derivative with 2 Kbytes on-chip XRAM. This part is located at IC6. Alternatively you can insert a 80C517 into the IC6 socket. Please be sure to set the jumper to the correct position, otherwise the board might be damaged. A 12.000 MHz crystal provides the clock signal for the CPU.

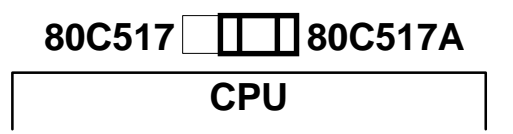

### Configuration

The MCB517AC is a very flexible evaluation board. You can change the operation of the board using the DIP switches and the configuration jumpers. Features such as CPU type, LEDs, memory map, memory banking, external CAN interrupts and different monitor configurations can all be configured using these switches.

#### Note

You must RESET the MCB517AC after changing the state of any DIP switch.

Refer to "DIP Switches" on page 6 and "Configuration Jumper" on page 9 for a complete description of the DIP switches and configuration jumpers.

#### Decode Logic

All memory address decode logic as well as other signal conversion is performed by two 20V8 PALs at IC13 and IC22. Refer to "PAL Equations" on page 22 for a complete listing of the PAL equations used.

#### Memory and I/O Devices

The MCB517AC maps three memory devices into the address space of the CPU. RAM at IC5 and IC7, EPROM at IC23. The two 20V8 PALs at IC13 and IC22 provide also the chip select signal for the external CAN controller at IC3 and an user chip select signal.

The MCB517AC board comes with an Monitor EPROM at IC23 which contains up to 16 different Monitor versions. You can use 27C1001 or 27C2001 as an USER EPROM at IC23. If you insert an EPROM with an user application program, the DIP switch **Monitor** must be off. Then you can select different memory bank options for the user application using the DIP switches **S1** and **S2**. For more information refer to "DIP Switches" on page 6.

#### Status LEDs

The MCB517AC has a single power LED labeled ON which indicates the power to the board is on. Eight LEDs are optionally connected to the port 4 outputs through a 74HC373 at IC2. The Port 4 LEDs are flashing during reset and display the configuration status of the Monitor EPROM. For more information refer to "Monitor Status Display" on page 10. You may disable the LED driver by setting the **LED** DIP switch off. In this case you select also a Monitor version which does not affect the Port 4 Pins during the reset phase.

#### **Push Button**

The MCB517AC provides one push button. It is labeled RESET (S1) and connected to the reset input of the CPU. Pushing this button also resets the external CAN controller 81C90.

#### Serial Port

The MCB517AC supports both on-chip serial ports of the 80C517A CPU. Both of these use the MAX232 at IC9, to convert RS-232 voltage levels.

You can configure the Monitor to use either the one or the other on-chip serial port to communicate with the PC. Depending on the position of the DIP switches **S1** and **S2** the serial interface and the baudrate is selected for the Monitor communication. Please refer to "DIP Switches" on page 6 for more details.

The internal serial port is derived from the internal serial functions of the 80C517 (P3.0/RXD0 and P3.1/TXD0 for COM0 / P6.1/RXD1 and P6.2/TXD1 for COM1).

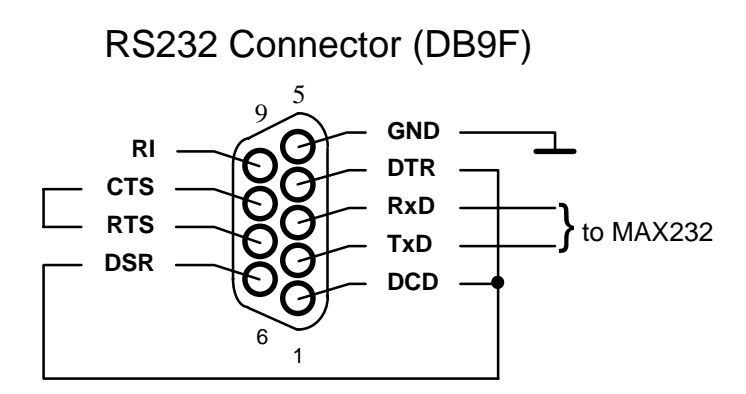

Both serial ports are configured as a standard 3-wire interface. The handshaking signals are connected to loop the PC's signals back. Refer to the figure above to determine how the DB9 (female) connector for this port is wired.

### **CAN Bus**

The 81C90 CAN controller transmit and receive lines are connected to a high speed CAN bus driver PCA82C250 (IC 8). Its slope control (R2 = 1200hm) is adjusted for full speed operation with up to 1Mbaud. Typically, the CAN bus is a shielded twisted wire pair with termination resistors at both ends of the bus lines. The left figure below shows how to connect these wires to the board. Since the CAN standard does not include the connectors with which an application is connected to the CAN bus, it is only recommended to use a 9 pole male SUB-D connector. The following figure on the right shows how to connect it.

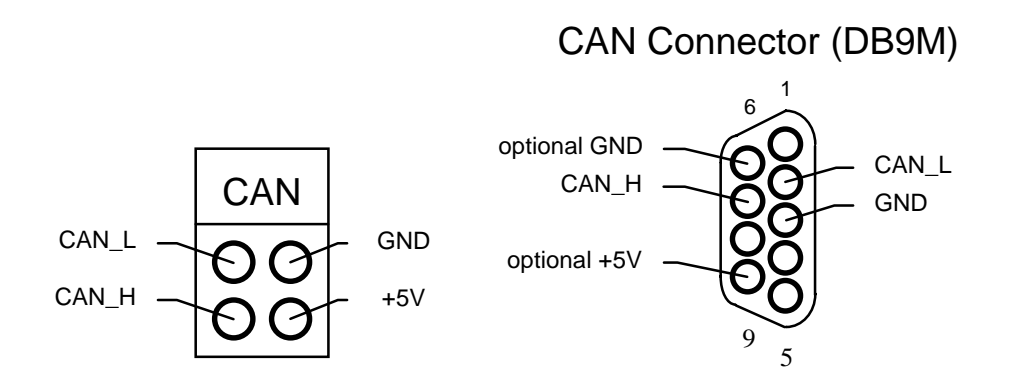

#### **CAN Ports**

In addition to the CAN receive and transmit lines the 81C90 full CAN controller has two 8 bit I/O port extensions. Each of these pins can be configured as input or output depending on the contents of the port-direction register. Refer to the figure below how these ports are wired.

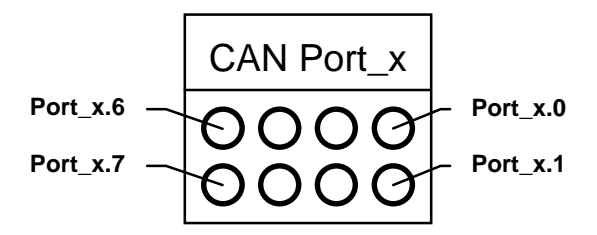

#### **Prototyping Area**

A perforated area is provided on the MCB517AC for prototyping your own hardware. All data- and address-bus signals as well as all ports are connected to the first two rows of the prototyping area. The signals provided are driven directly by the CPU. Exercise caution to avoid overloading these signal lines. The following figures show how the ports and bus lines are connected to the prototype area. Please note that some ports are connected in reverse order.

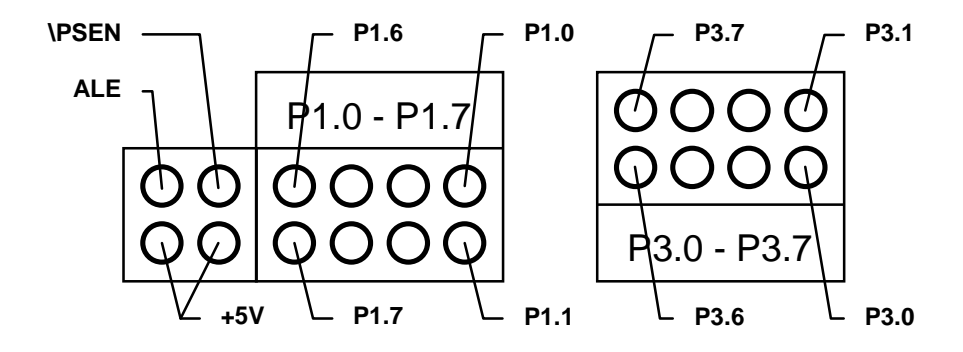

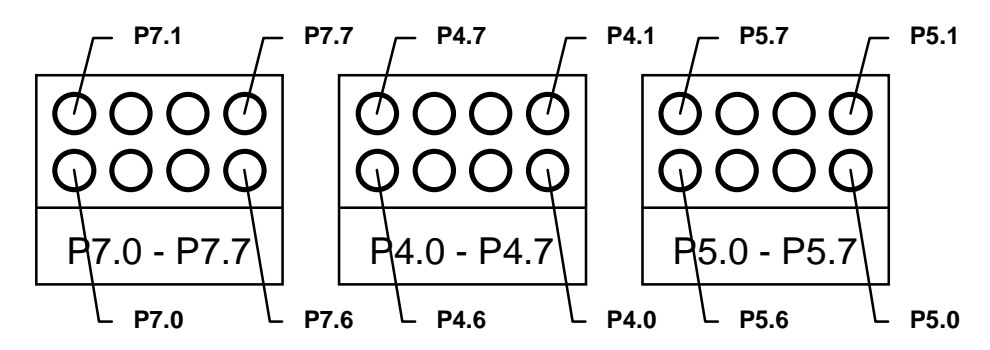

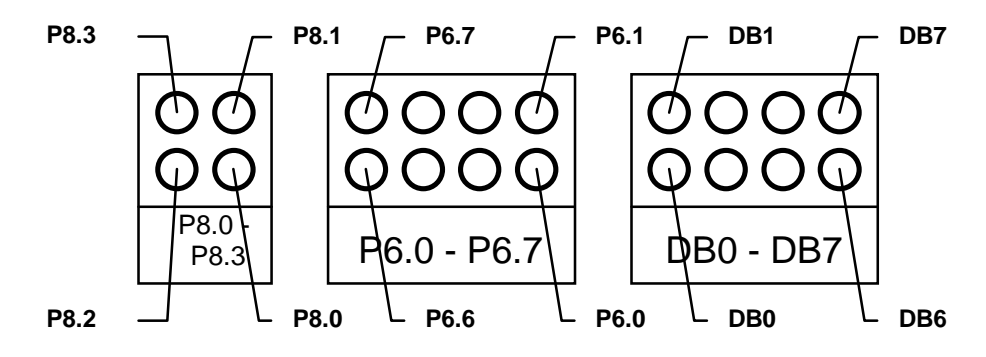

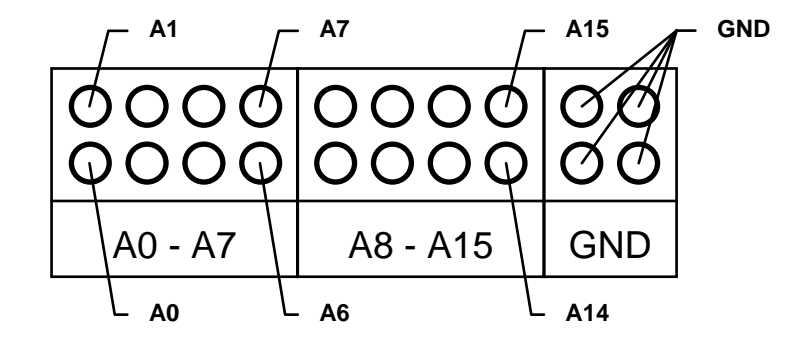

### **Schematics**

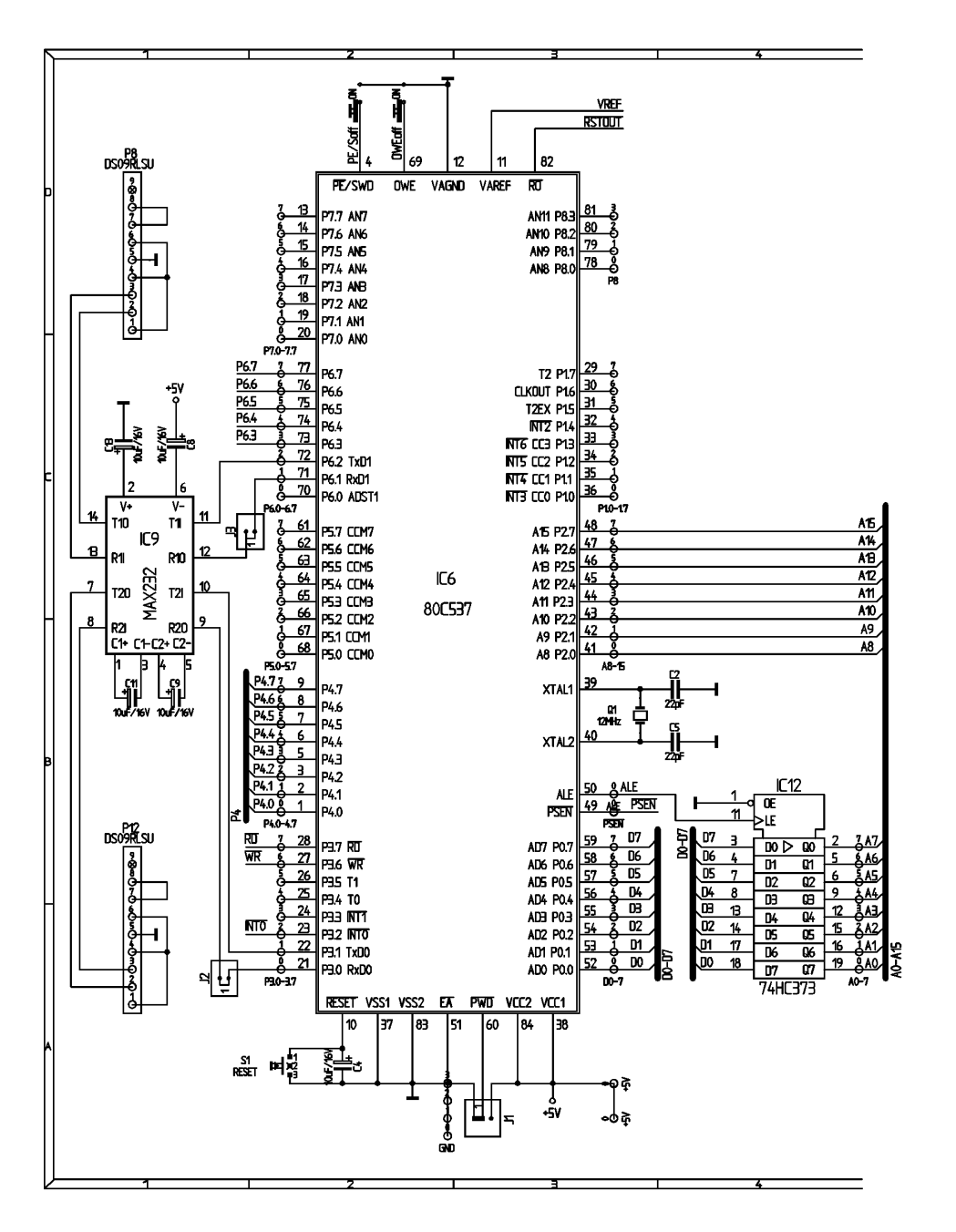

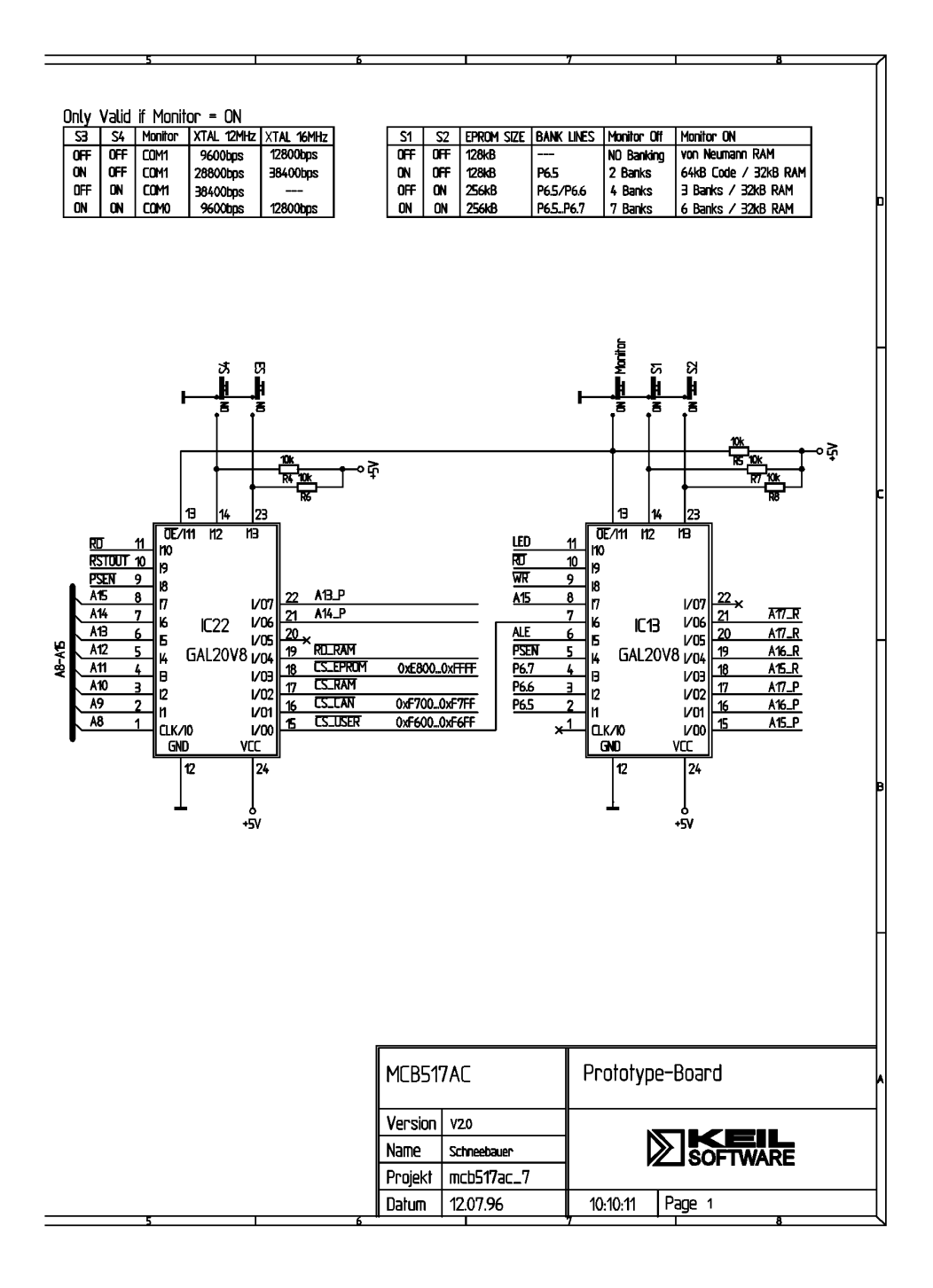

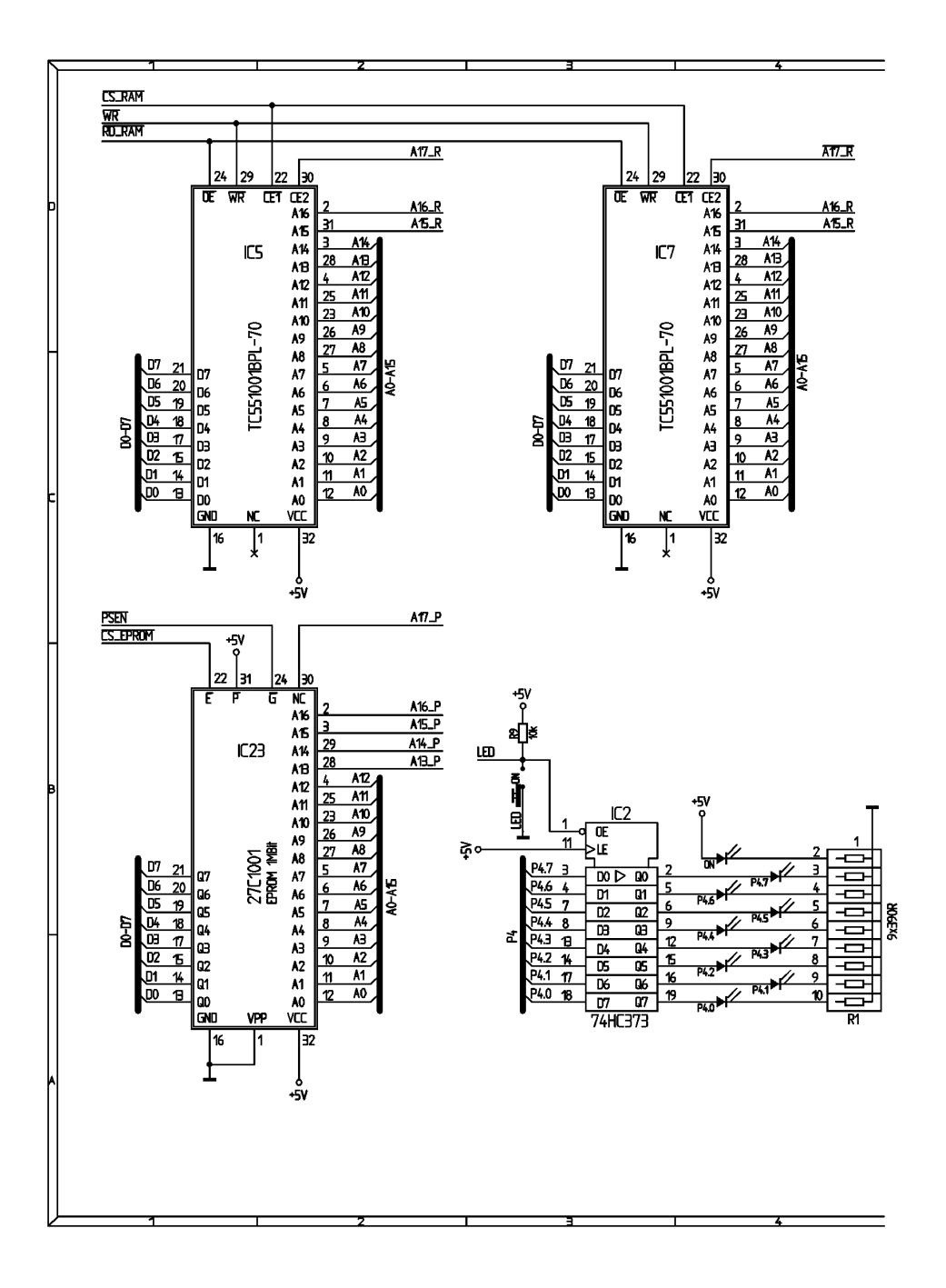

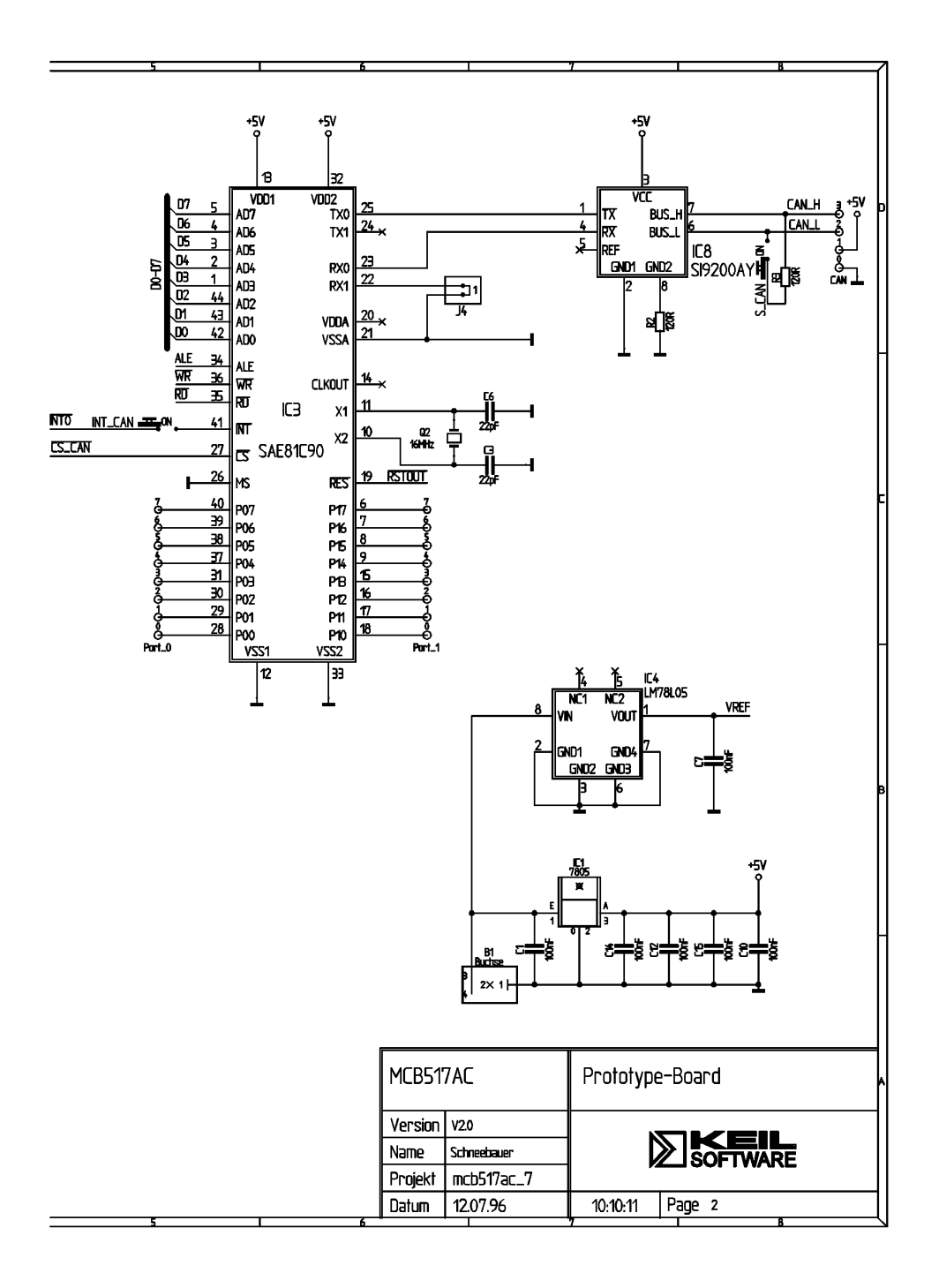

# **Printed Board Assembly**

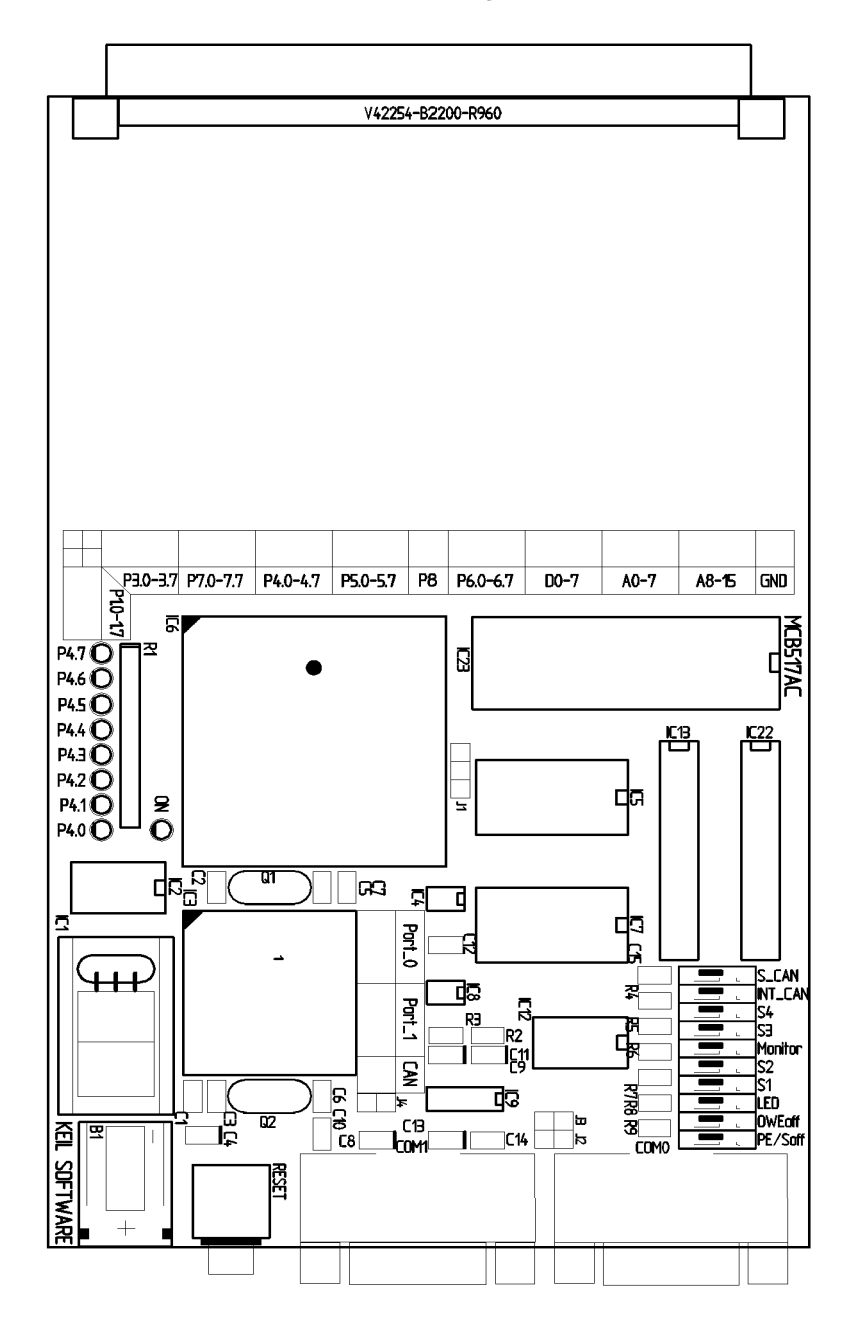

# **Technical Data**

| Supply Voltage: | 8V 12V DC                                                                      |
|-----------------|--------------------------------------------------------------------------------|
| Supply Current: | typ. 300mA                                                                     |
| System Clock:   | 12 MHz                                                                         |
| Memory:         | 256 KBytes RAM<br>128 KBytes Monitor EPROM<br>(optional 256 KBytes User EPROM) |
| CPU:            | Siemens 80C517A or 83C517A or 80C517 or 80C537                                 |
| Peripherals     | 2 RS232 Interfaces<br>CAN Interface                                            |

# **PAL Equations**

This following lists the PAL equations for the 20V8 logic device at IC13.

```
;PALASM Design Description
 :----- Declaration Segment ------
 TITLE GAL for MCB517 Prototype board IC13
 PATTERN Banking Decoder
 REVISION 1.0
 AUTHOR Hans Schneebauer
 COMPANY Keil Elektonik GmbH
               10/20/96
 DATE
 CHIP IC13 PALCE20V8
;------PIN DeclarationsPIN 2..4P6[5..7]COMBINATORIAL ; INPUTPIN 5/PSENCOMBINATORIAL ; INPUTPIN 6ALECOMBINATORIAL ; INPUTPIN 8A15COMBINATORIAL ; INPUTPIN 9/WRCOMBINATORIAL ; INPUTPIN 10/RDCOMBINATORIAL ; INPUTPIN 11/LEDCOMBINATORIAL ; INPUTPIN 12GND; INPUTPIN 13/MON_ONCOMBINATORIAL ; INPUTPIN 14/S[1]COMBINATORIAL ; INPUTPIN 15..17A_P[15..17]COMBINATORIAL ; OUTPUTPIN 18..20A_R[15..17]COMBINATORIAL ; OUTPUTPIN 21/A_R17COMBINATORIAL ; OUTPUTPIN 23/S[2]COMBINATORIAL ; OUTPUTPIN 24VCC; INPUT
 :----- PIN Declarations ------
 PIN 24
                          VCC
                                                                                    ; INPUT
 :----
                    ----- Boolean Equation Segment -----
 EQUATIONS
```

| IF (MON_ON) THEN                                  | ; Monitor switched on                                                                 |
|---------------------------------------------------|---------------------------------------------------------------------------------------|
| BEGIN                                             |                                                                                       |
| $A_P[16] = LED$                                   |                                                                                       |
| $A_P[17] = 0$ $C ACCERS = (DSEN * (ALE) + (ALE))$ | $(C \land CCESS * (\land IE) \cdot -1 \text{ for a CODE accoss } (-0 \text{ for a })$ |
| XDATA access                                      | (C_ACCESS * /ALE) ; -I IOI a CODE access / -0 IOI a                                   |
| CASE(S[21])                                       |                                                                                       |
| BEGIN                                             |                                                                                       |
| 0: BEGIN                                          | ; No Banking                                                                          |
| $A_P[15] = 0$                                     | ; Monitor without banking                                                             |
| $A_{R[15]} = A15$                                 |                                                                                       |
| $A_R[16] = 0$                                     |                                                                                       |
| $A_R[17] = 0$<br>$A_P17 = 0$                      |                                                                                       |
| END                                               |                                                                                       |
| 1: BEGIN                                          | ; 64 KB Code + 32KB RAM                                                               |
| $A_P[15] = 1$                                     | ; Monitor with banking                                                                |
| IF (A15) THEN                                     |                                                                                       |
| BEGIN                                             |                                                                                       |
| $A_{R[15]} = P6[5]$                               |                                                                                       |
| $A_R[10] = 0$ $A_R[17] = 0$                       |                                                                                       |
| $A_{R[17]} = 0$                                   |                                                                                       |
| END                                               |                                                                                       |
| ELSE                                              |                                                                                       |
| BEGIN                                             |                                                                                       |
| $A_R[15] = C_ACCESS$                              | + P6[5]                                                                               |
| $A_R[16] = 1$                                     |                                                                                       |
| $A_{R[17]} = 1$                                   |                                                                                       |
| END                                               |                                                                                       |
| END                                               |                                                                                       |
| 2: BEGIN                                          | ; 3 Banks + 32KB RAM                                                                  |
| $A_P[15] = 1$                                     | ; Monitor with banking                                                                |
| IF (AL5) THEN                                     |                                                                                       |
| A R[15, .16] = P6[5]                              |                                                                                       |
| $A_R[17] = 0$                                     |                                                                                       |
| $A_{R17} = 0$                                     |                                                                                       |
| END                                               |                                                                                       |
| ELSE                                              |                                                                                       |
| A P[15] - C ACCESS                                | + (D6[5] * D6[6])                                                                     |
| $A_{R[16]} = 0$                                   |                                                                                       |
| $A_{R[17]} = 1$                                   |                                                                                       |
| A_R17 = 1                                         |                                                                                       |
| END                                               |                                                                                       |
| END                                               |                                                                                       |
| 3: BEGIN<br>A D[15] - 1                           | ; o Banks + 32 KB Kam<br>• Monitor with banking                                       |
| IF(A15) THEN                                      | , Monitor with Danking                                                                |
| BEGIN                                             |                                                                                       |
| A_R[1517] = P6[5                                  | 7]                                                                                    |
| A_R17 = P6[7                                      | ]                                                                                     |
| END                                               |                                                                                       |
| BEGIN                                             |                                                                                       |
| A_R[15] = C ACCESS                                | + (P6[5] * P6[6] * P6[7])                                                             |
| $A_{R[16]} = 1$                                   |                                                                                       |
| $A_{R[17]} = 1$                                   |                                                                                       |
| A_R17 = 1                                         |                                                                                       |
| END                                               |                                                                                       |
| END                                               |                                                                                       |
| END                                               |                                                                                       |
| ELSE                                              | ; Monitor switched off                                                                |
| BEGIN                                             |                                                                                       |
|                                                   |                                                                                       |

```
BEGIN
     0: BEGIN
                            ; No Banking
       A_P[15] = A15
       A_P[16] = 0
       A P[17] = 0
       A_R[15] = A15
       A_R[16] = 0
       A_R[17] = 0
       A R17 = 0
        END
                            ; 2 Banks with a 1MBit * 8 Eprom
     1: BEGIN
       A P[15] = A15 * /P6[5]
       A_P[16] = A15 * P6[5]
       A_P[17] = 0
       A_R[15] = A15
       A R[16] = 0
        A_R[17] = 0
        A_R17 = 0
        END
                            ; 4 Banks with a 2MBit * 8 Eprom
     2: BEGIN
       A_P[15] = A15 * /P6[5]
       A_P[16] = A15 * P6[5] * /P6[6] +
                A15 * /P6[5] * P6[6]
        A P[17] = A15 * P6[5] * P6[6]
        A_R[15] = A15
        A_R[16] = 0
        A R[17] = 0
       A_{R17} = 0
       END
                             ; 7 Banks with a 2MBit * 8 Eprom
     3: BEGIN
       A P[15] = A15 * /P6[5]
       A_P[16] = A15 * P6[5] * /P6[6] +
                A15 * /P6[5] * P6[6]
       A_P[17] = A15 * P6[5] * P6[6] +
                A15 * P6[7]
       A_R[15] = A15
       A_R[16] = 0
        A_R[17] = 0
        A_R17
              = 0
        END
     END
 END
;------
```

This following lists the PAL equations for the 20V8 logic device at IC22.

```
;PALASM Design Description
;----- Declaration Segment ------
TITLE GAL for MCB517 Prototype board IC22
PATTERN Decoder and Boot Logic
REVISION 1.0
AUTHOR Hans Schneebauer
COMPANY Keil Elektonik GmbH
DATE 10/20/96
CHIP IC22 PALCE20V8
;----- PIN Declarations ------
PIN 1..8 A[8..15]
                           COMBINATORIAL ; INPUT
PIN 9
            /PSEN
                            COMBINATORIAL ; INPUT
PIN 10
                            COMBINATORIAL ; INPUT
           /RSTOUT
PIN 11
           /RD
                           COMBINATORIAL ; INPUT
PIN 12
          GND
                                      ; INPUT
```

```
PIN13/MON_ONCOMBINATORIAL ; INPUTPIN14/S[4]COMBINATORIAL ; OUTPUTPIN15/CS_USERCOMBINATORIAL ; OUTPUTPIN16/CS_CANCOMBINATORIAL ; OUTPUTPIN17/CS_RAMCOMBINATORIAL ; OUTPUTPIN18/CS_EPROMCOMBINATORIAL ; OUTPUTPIN19/RD_RAMCOMBINATORIAL ; OUTPUTPIN20MON_RUNCOMBINATORIAL ; OUTPUTPIN21..22A_P[13..14]COMBINATORIAL ; OUTPUTPIN23/S[3]COMBINATORIAL ; OUTPUT
                 /MON_ON
PIN 13
                                       COMBINATORIAL ; INPUT
 :----- Boolean Equation Segment -----
EQUATIONS
IF (MON_ON) THEN
                                        ; Monitor switched on
  BEGIN
    RD RAM = RD + PSEN
                                      ; v. Neumann wired RAM
    A_P[13..14] = S[3..4]
    IF (MON_RUN) THEN
      BEGIN
         MON RUN = /RSTOUT
         CS_EPROM = (A[15] * A[14] * A[13] * /A[12] * A[11]) + ; e800 - efff
                     (A[15] * A[14] * A[13] * A[12])
                                                                    ; f000 - ffff
         CS_RAM = /(((A[15] * A[14] * A[13] * /A[12] * A[11]) + ; e800 - efff
                        (A[15] * A[14] * A[13] * A[12]))) ; f000 - ffff
       END
     ELSE
       BEGIN
                                         ; ROM always enabled
         CS\_EPROM = 1
                                         ; RAM always disabled
         CS RAM = 0
         IF (A[15..8] = #b11101000) THEN
                                                ; Address e800 - e8ff
           BEGIN
             MON RUN = PSEN * /RSTOUT
           END
         ELSE
           BEGIN
            MON RUN = 0
           END
       END
  END
ELSE
                                        : Monitor switched off
  BEGIN
    RD_RAM = RD
                                        ; Harvard wired RAM
     A_P[13..14] = A[13..14]
     CS EPROM = 1
    IF (A[15..9] = #b1111011) THEN ; Address f600 - f7ff
      BEGIN CS_RAM = 0 END
     ELSE
      BEGIN CS_RAM = 1 END
  END
IF (A[15..8] = #b11110110) THEN
                                             ; ADDRESS f600 - f6ff
  BEGIN CS_USER = 1 END
ELSE
  BEGIN CS_USER = 0 END
IF (A[15..8] = #b11110111) THEN
                                              ; ADDRESS f700 - f7ff
 BEGIN CS_CAN = 1 END
ELSE
  BEGIN CS CAN = 0 END
;-----
```

# **Monitor EPROM Addresses**

This following lists the EPROM addresses in the Monitor EPROM for the different monitor versions. At every 8kbyte boundary (address 0, 0x2000, 0x4000 ...) the Monitor EPROM contains a LJMP 0E800H instruction.

| Monitor Version                         | EPROM Addresses         |       |                |  |  |
|-----------------------------------------|-------------------------|-------|----------------|--|--|
|                                         | Monitor Program<br>Code | СОМ   | bps @<br>12MHz |  |  |
| non-banked Monitor, without Flash LED's | 00800H – 01FFFH         | COM 1 | 9600 bps       |  |  |
| non-banked Monitor, without Flash LED's | 02800H – 03FFFH         | COM1  | 28800 bps      |  |  |
| non-banked Monitor, without Flash LED's | 04800H – 05FFFH         | COM 1 | 38400 bps      |  |  |
| non-banked Monitor, without Flash LED's | 06800H – 07FFFH         | COM0  | 9600 bps       |  |  |
| banked Monitor, without Flash LED's     | 08800H – 09FFFH         | COM 1 | 9600 bps       |  |  |
| banked Monitor, without Flash LED's     | 0A800H – 0BFFFH         | COM1  | 28800 bps      |  |  |
| banked Monitor, without Flash LED's     | 0C800H – 0DFFFH         | COM 1 | 38400 bps      |  |  |
| banked Monitor, without Flash LED's     | 0E800H – 0FFFFH         | COM0  | 9600 bps       |  |  |
| non-banked Monitor, with Flash LED's    | 10800H – 11FFFH         | COM 1 | 9600 bps       |  |  |
| non-banked Monitor, with Flash LED's    | 12800H – 13FFFH         | COM1  | 28800 bps      |  |  |
| non-banked Monitor, with Flash LED's    | 14800H – 15FFFH         | COM 1 | 38400 bps      |  |  |
| non-banked Monitor, with Flash LED's    | 16800H – 17FFFH         | COM0  | 9600 bps       |  |  |
| banked Monitor, with Flash LED's        | 18800H – 19FFFH         | COM 1 | 9600 bps       |  |  |
| banked Monitor, with Flash LED's        | 1A800H – 1BFFFH         | COM1  | 28800 bps      |  |  |
| banked Monitor, with Flash LED's        | 1C800H – 1DFFFH         | COM 1 | 38400 bps      |  |  |
| banked Monitor, with Flash LED's        | 1E800H – 1FFFFH         | COM0  | 9600 bps       |  |  |

# **Chapter 4. Programming**

Writing programs for the MCB517AC is relatively simple. However, before you get started, there are a few points you should keep in mind.

The MCB517AC is shipped with the Keil 51 monitor for banked and non-banked applications programmed into the EPROM. The MCB517AC board has a Monitor boot logic which is coded in the PLD device. At Reset the Monitor EPROM is addressable at address 0. After the execution of the first Monitor instruction, the Monitor EPROM is addressed at 0xE800 .. 0xFFFF.

If you use the monitor for loading and running programs via the serial port on the MCB517AC, your programs still start at address 0000h or C:0000. This is the same address as if you do not use a monitor program.

This chapter describes everything you need to know to write programs for the MCB517AC evaluation board.

# **Monitor Memory Map**

The MCB517AC evaluation board supports up to 56 KB RAM for non-banked and 208 KB RAM for banked applications. The memory map depends on the S0and S1 DIP switches which select the bank mode.

| Monitor Memory Mapping (Monitor DIP Switch is ON) |     |           |                                              |               |          |
|---------------------------------------------------|-----|-----------|----------------------------------------------|---------------|----------|
| S0                                                | S1  | used Pins | von Neumann RAM                              | Monitor EPROM | Banking  |
| OFF                                               | OFF |           | 0000h-E7FFh                                  | C:E800h-FFFFh | disabled |
| OFF                                               | ON  | illegal   | illegal                                      | illegal       | illegal  |
| ON                                                | OFF | illegal   | illegal                                      | illegal       | illegal  |
| ON                                                | ON  | P6.5-P6.7 | Common: 0000h–7FFFh<br>Bank 0-5: 8000h-E7FFh | C:E800h-FFFFh | enabled  |

The CAN interface is always mapped to the address range X:F700h-F7FFh and the optional user chip select to X:F600h-F6FFh. The 2Kb on-chip XRAM is available from X:F800h-FFFFh when the SFR-bit XMAP0 is cleared.

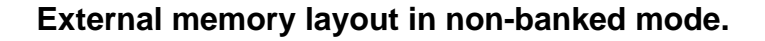

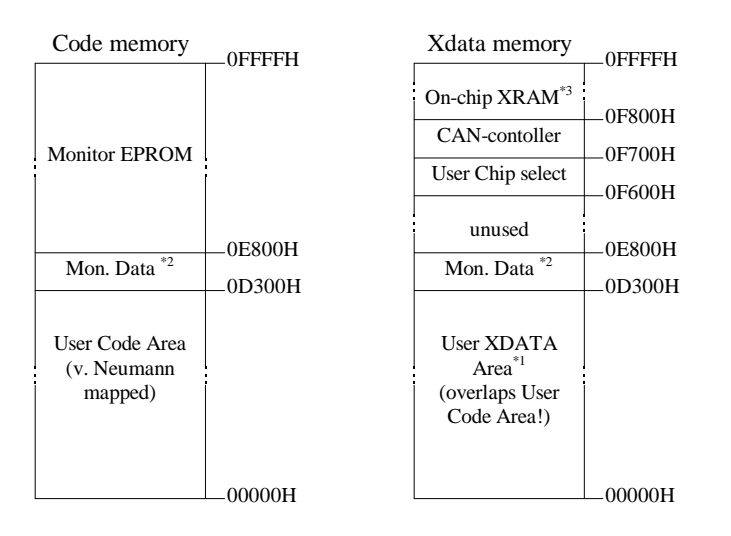

- \*1 Since this XDATA area is 'von-Neumann' wired, write accesses also modify the CODE space. Locate your XDATA segments after the end of your program and constant segments!
- \*2 Monitor 51 typically requires 256 bytes of external memory (0E700h -0E7FFh). Only when you enable 'Record trace' in the dScope 'Commands' pull down menu, 5 KB additional memory is required to hold the trace information.
- \*3 The 2Kb on-chip XRAM is available only with an 80C517A from X:F800h-FFFFh when the SFR-bit XMAP0 is cleared

### External memory layout in banked mode.

When the banked memory mode is selected, three port pins (P6.5 - P6.7) are used to select the current code bank. Although it is possible to access 8 banks with three additional address lines, your application can only use the first 6 banks with monitor 51. The other two banks are used to hold the common area and the user-XDATA area.

| Code memory      |                  |  |                  |  |                  | Xdata memory | 0FFFFH                                                                    |                               |
|------------------|------------------|--|------------------|--|------------------|--------------|---------------------------------------------------------------------------|-------------------------------|
| Monitor<br>EPROM | Monitor<br>EPROM |  | Monitor<br>EPROM |  | Monitor<br>EPROM |              | On-chip XRAM <sup>*3</sup><br>CAN-contoller<br>User Chip select<br>unused | —0F800H<br>—0F700H<br>—0F600H |
|                  | -                |  |                  |  | *2               | 0D20011      |                                                                           | _0E800H                       |
| Bank 0           | Bank 1           |  | Bank 4           |  | Bank 5           | —0D200H      | Restricted Area <sup>*1</sup>                                             | _08000H                       |
| Common           | Common           |  | Common           |  | Common           |              | User XDATA Area                                                           | 00000H                        |

- \*1 Since this XDATA area is 'von-Neumann' wired, write accesses also modify the CODE space. Locate your XDATA segments after the end of your program and constant segments!
- \*2 The banked monitor 51 typically requires 256 bytes of external memory (0E700h - 0E7FFh) in bank 5. Only when you enable 'Record trace' in the dScope 'Commands' pull down menu, 5.25 KB additional memory is required to hold the trace information.
- <sup>\*3</sup> The 2Kb on-chip XRAM is available only with an 80C517A from X:F800h-FFFFh when the SFR-bit XMAP0 is cleared

# **Monitor Data & Interrupt Vectors**

The 8051 monitor uses no interrupt vectors. Only, if you have enabled the serial interrupt, you need to reserve the interrupt vector space for the internal interrupt 0 or serial interrupt. The 8051 monitor uses the address space X:0xE700 .. X:0xE7FF for monitor data. If you enable "Record Trace", then the address space X:0xD300 .. X:0xE7FF is used for monitor data. The complete CODE/XDATA space is von-Neumann wired, so that accesses to the XDATA space modify also the data in the CODE space.

# Writing Programs for the 8051 Monitor

Compiling and linking programs for use with the 8051 monitor on the MCB517AC board requires only two steps.

First, compile your applications as you normally would. For example, you may use the following command line.

C51 MYCODE.C

Second, when you link your object files, use the **CODE** directive shown in the following example command line.

L51 MYCODE.OBJ CODE (0100H)

In this command line, the CODE directive tells the linker to locate all relocatable code and constant segments of the user application above 100H.

#### Note:

the only difference between writing programs for the Monitor 51 compared to other user applications is the RESERVE directive for the L51 linker. However, you can still use the RESERVE directive, if you want to program your application into an EPROM.

You may use the OH51 utility to create an Intel HEX file from the absolute object module created by the linker. Use the following command line to create a HEX file:

#### OH51 MYFILE

You may use either Intel HEX files or absolute object modules with the dScope debugger and the MON51 terminal program. Absolute object modules include source-level debugging information but HEX files do not.

# **BLINKY Example Program**

The following simple program, BLINKY, is an exercise you may use to test the MCB517AC and verify that you can use the tools provided to generate a working program.

BLINKY does nothing more than blink the LEDs on the MCB517AC evaluation board. The complete source listing for the program is as follows:

```
/* BLINKY.C - LED Flasher for the Keil MCB517AC Evaluation Board */
#include <req517a.h>
                                      /* Include 80C517A header file */
void wait (void) {
                                      /* wait function */
                                      /* only to delay for LED flashes */
; }
void main (void) {
                                    /* Delay var */
 unsigned int i;
 unsigned char i;
                                      /* LED var */
   hile (1) { /* Loop forever */
for (j=0x01; j< 0x80; j<<=1) { /* Blink LED 0,1,2,3,4,5,6,7 */
 while (1) {
     P4 = j;
                                      /* Output to LED Port */
     for (i = 0; i < 10000; i++) { /* Delay for 1000 Counts */</pre>
       wait ();
                                      /* call wait function */
      }
    for (j=0x80; j> 0x01; j>>=1) { /* Blink LED 7,6,5,4,3,2,1,0 */
                                      /* Output to LED Port */
     P4 = j;
     for (i = 0; i < 10000; i++) { /* Delay for 10000 Counts */</pre>
                                      /* call wait function */
       wait ();
     }
    }
  }
```

You may build the BLINKY example program either using the 8051 tools from the MS-DOS command line or you may use the  $\mu$ Vision integrated development environment and dScope. Both methods are described below.

# **Using the MS-DOS Command Line Tools**

Use the following command line to compile the BLINKY example program:

C51 BLINKY.C DEBUG

Use the following command line to link the BLINKY example program for use with the 8051 monitor:

```
L51 BLINKY.OBJ CODE (0100H)
```

### **Using the Windows-Based Tools**

This section leads you step-by-step through the process of creating the BLINKY example program and testing it using the  $\mu$ Vision IDE and dScope debugger.

### Using µVision to Create the BLINKY Program

To create the BLINKY example program using  $\mu$ Vision, you need to perform the following steps:

- Create the BLINKY.C source file.
- Create the BLINKY project file.
- Include BLINKY.C in the project.
- Set the C51 compiler options for the project.
- Set the L51 linker options for the project.
- Set the path specifications for the 8051 tools (if necessary).
- Set the make options for the project.
- Build the project.

Each of these steps is described in detail below.

Start  $\mu$ Vision by double-clicking on the icon in the 8051 Tools group.

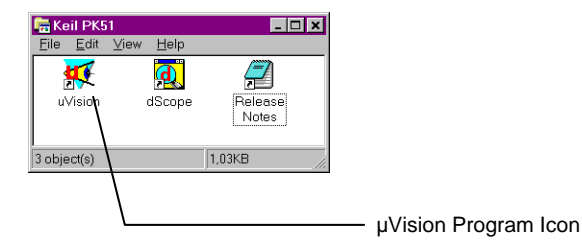

When  $\mu$ Vision starts, select the New command from the File menu and  $\mu$ Vision opens a new text window in which you may create the BLINKY program.

Enter the BLINKY example program shown on page 33. Your screen should look something like the following figure.

```
🙀 µVision/51 - BLINKY.PRJ
                                                                                 _ 🗆 ×
File Edit Project Run Options Tools Window Help
ELINKY.C
                                                                                /* BLINKY.C - LED Flasher for the Keil MCB517AC Evaluation Board */
  #include <req517a.h>
                                         /* Include 80C517A header file */
                                       /* wait function */
/* only to delay for LED flashes */
  void wait (void) {
  ;
  void main (void) {
    unsigned int i;
                                       /* Delay var */
/* LED var */
    unsigned char j;
    while (1) {
                                         /* Loop forever */
      for (j=0x01; j< 0x80; j<<=1) { /* Blink LED 0, 1, 2, 3, 4, 5, 6, 7 */

    P4 = j;
    /* Output to LED Fort */

    for (i = 0; i < 10000; i++)</td>
    ( /* Delay for 1000 Counts */

          wait ();
                                         /* call wait function */
        3
      }
      for (j=0x80; j> 0x01; j>>=1) { /* Blink LED 7, 6, 5, 4, 3, 2, 1, 0 */
                                         /* Output to LED Port */
        P4 = j;
        for (i = 0; i < 10000; i++) { /* Delay for 10000 Counts */</pre>
          wait ();
                                          /* call wait function */
        3
       3
    )
   •
 Wision for Windows
                                                                        NUM
                                                                                      2
                                                                                  1
```

You should save the BLINKY program after you enter it. Select the Save As... command from the File menu and  $\mu$ Vision displays the Save As dialog box shown below.

| Save As            |                  | ? ×              |
|--------------------|------------------|------------------|
| File <u>n</u> ame: | <u>F</u> olders: | ОК               |
|                    | . (billiky       | Cancel           |
|                    | a blinky         | N <u>e</u> twork |
|                    |                  |                  |
|                    |                  | V                |
| Save file as type: | Drives:          |                  |
| C Source (*.c)     | □ C: reinhard_C  | ×                |

To save the program as BLINKY.C, enter BLINKY.C in the File Name text box at the top of the Save As dialog box. You may want to save the flash program and the other files you create in a separate directory. This example uses C:\BLINKY for the source files and project files.

After you save BLINKY.C, you should create a BLINKY project file. A project file contains a list of all the source files in your project as well as the options to use for the compiler, assembler, linker, and make facility. Additionally, the project manager helps you compile, link, and test your target program.

To create a project file for BLINKY, select the New Project... command from the Project menu.  $\mu$ Vision displays the dialog box shown below. Enter the name for the project in the File Name text box. This example uses BLINKY.PRJ.

| Create New Project                                 |                                                      | ?>                      | < |
|----------------------------------------------------|------------------------------------------------------|-------------------------|---|
| File name:<br>blinky.prj                           | Eolders:<br>c:\blinky<br>Carter c:\<br>Carter blinky | OK<br>Cancel<br>Ngtwork |   |
| List files of <u>type:</u><br>Project File (*.prj) | Dri <u>v</u> es:<br>== c: reinhard_c                 | ×                       |   |

#### NOTE

You should always use **PRJ** as the file extension for project files.

When the project file is created,  $\mu$ Vision displays the Project Manager dialog box. Here, you select the source files to include in your project.

| Project - C:\BLINKY\BLINKY.PRJ                    |                      |                        |  |  |
|---------------------------------------------------|----------------------|------------------------|--|--|
| <u>S</u> ource Files                              |                      |                        |  |  |
| BLINKY.C                                          | <u>A</u> dd          | <u>S</u> ave           |  |  |
|                                                   | <u>R</u> emove       | Cancel                 |  |  |
|                                                   | Move <u>U</u> p      | <u>H</u> elp           |  |  |
|                                                   | Move <u>D</u> own    |                        |  |  |
| Open Open <u>A</u> ll                             |                      |                        |  |  |
| Translator: C51 Compiler 🔽 Command:               |                      |                        |  |  |
| □ Always <u>B</u> uild                            |                      |                        |  |  |
| Bank <u>n</u> umber: <u>E</u> atal<br>error level | Error<br>error level | Warning<br>error level |  |  |

Click the Insert button and choose the BLINKY.C file you previously saved. Then, click the save button to save your changes to the project file. To return to the Project Manager dialog box, select the Edit Project... command from the Project menu. When you have created a project file and inserted the source files into the project, you are ready to set the options for the compiler, linker, and other tools.

To set the C51 compiler options, select the C51 Compiler... command from the Options menu and  $\mu$ Vision displays the C51 Compiler Options dialog box. The only options you need to set for the BLINKY example are 'Include debug information' and 'Include extended debug information' for Code generation. These controls are shown in the following figure.

| C51 Compiler Options (BLINKY-PRJ) X<br>Listing Object Optimization Memory Model Misc                                                                                                    | Make sure to<br>include debugging                                                      |
|----------------------------------------------------------------------------------------------------|----------------------------------------------------------------------------------------|
| Keep variables in order     OK       Include debug information     Cancel       Include extended debug information     Cancel                                                                     | information in the object file.                                                        |
| Generate 80C517 code     Help       Image: Constraint Registerbank Independent Code     Default       Interrupt Vectors     Interval:       Image: Constraint Registerbank Independent Code     0 | Also set extended<br>debugging information<br>to have all variable<br>types available. |
| Command Line Options String                                                                                                    |                                                                                        |
| DB OE                                                                                                    |                                                                                        |

#### NOTE

In any of the option dialog boxes, you may click the Default button to set the controls to the default settings.

To set the L51 linker options, select the L51 Linker... command from the Options menu.  $\mu$ Vision displays the L51 Linker Options dialog box shown below.

| BL51 Code Banking Linker (BLINKY.PRJ)                                   | ×                               |  |  |  |  |
|-------------------------------------------------------------------------|---------------------------------|--|--|--|--|
| Listing Linking Size/Location Additional Segments                       | Files                           |  |  |  |  |
| Ram Size (decimal):       256       Bank Area:         Segment Location | OK<br>Cancel<br>Help<br>Default |  |  |  |  |
| Command Line Options String                                             |                                 |  |  |  |  |
| RS(256) PL(68) PW(78) CO(100H)                                          | A<br>7                          |  |  |  |  |

Enter the number 256 in the Ram Size and 100 in the Code Address text boxes on the Size/Location tab shown above.

This creates the RAMSIZE and CODE directive that tells the linker to use up to 256 bytes of internal memory and to locate all relocatable code segments to 100H and above. This reserves the space for the interrupt vectors.

You may wish to specify the path to the 8051 tools directly in  $\mu$ Vision. You may do this in the Environment Pathspecs dialog box. Open this dialog box using the Environment Pathspecs... command in the Options menu.

| Environment Pathspecs | (BLINKY.PRJ)        | × |
|-----------------------|---------------------|---|
| BIN File Directory    |                     |   |
| INC File Directory    | C:\C51\LIB          |   |
| TMP File Directory    | С:\ТЕМР             |   |
| ОК                    | Cancel <u>H</u> elp |   |

You may specify the path to BIN directory, the INC directory, and the LIB directory. Additionally, you may specify a temporary directory for the compiler and linker to use when compiling and linking.

Finally, the make options control how  $\mu$ Vision processes the files in your project. Open the Make Options dialog box by selecting the Make... command in the Options menu.

| Make Options (BLINKY.PRJ)                                                                                                    | × |
|----------------------------------------------------------------------------------------------------|---|
| After Compile After Make Misc Extensions                                                                                         |   |
| After Compile OK C Stop G Run BL51 Banked Linker C Run LIB51 Librarian F Run QC51 Object Converter Run OH51 Object Hex Converter |   |

Make sure you select the Run BL51 Linker radio button. This links your source files after compiling them.

Now, you are ready to build the project. Select the Make: Build Project command from the Project menu to begin compiling and linking.  $\mu$ Vision responds by compiling the BLINKY.C source file and linking it with the appropriate library files.

This process it historically called *making* the project. While the make is running,  $\mu$ Vision displays the status as shown below.

| Project Status | (BLINKY.PRJ) |
|----------------|--------------|
| Source File:   | BLINKY.C     |
| Object File:   | BLINKY.OBJ   |
| Total Time:    | 00:00:02     |
| Status: Cor    | npiling      |
|                |              |
|                | Cancel       |

If errors occur during the make process, a message window appears. If there were warnings or errors in your source file, you may interactively select the error and see the corresponding line in your source file.

When make completes successfully, you are ready to begin debugging the BLINKY program.

#### Using dScope to Debug the BLINKY Program

To load the BLINKY in the MCB517AC evaluation board using dScope, you need to perform the following steps:

- Load the MON51.DLL CPU driver.
- Configure the CPU driver for the appropriate COM port and baud rate.
- Configure the CPU driver for serial break.
- Load the BLINKY program.
- Step through the BLINKY program.

Each of these steps is described in detail below.

Start dScope by selecting the dScope Debugger... command from the Run menu. This loads dScope and sets the current path to the path in which your project file is saved.

| Image: Second Second | Register<br>Window |
|----------------------------------------------------------------------------------------------------|--------------------|
| C:0008H         NOP         StepOtt         StepOtt           C:0008H         NOP         Stop         C:000000           C:0008H         NOP         Stop         StepOtt           C:0008H         NOP         View Trace         StepOtt           C:00008H         NOP         Assemble         StepOtt           C:00008H         NOP         View Trace         StepOtt           C:00008H         NOP         Assemble         StepOtt           C:00008H         NOP         Assemble         StepOtt           C:00010H         NOP         Assemble         StepOtt           C:0011H         NOP         StepOtt         StepOtt           C:0012H         NOP         StepOtt         StepOtt           C:0013H         NOP         StepOtt         StepOtt           C:0015H         NOP         StepOtt         StepOtt           C:0017H         NOP         StepOtt         StepOtt                                                                                                    | Module<br>Window   |
| dScope-251/Windows V1.3k<br>COPYRIGHT KEIL ELEKTRONIK GmbH 1996                                                                                                    | Command<br>Window  |

When dScope starts, a screen similar to the following displays.

To load the MON51.DLL CPU driver, type the following in the command window.

load mon51.dll

This is shown in the following figure.

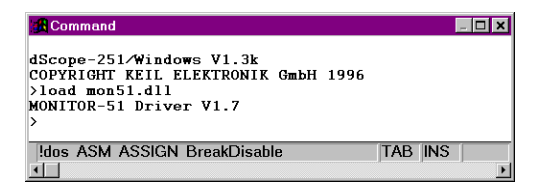

Typically, the first time you load the CPU driver for the 8051 monitor, you must set the COM port and baudrate. If dScope cannot determine the com port and the baud rate automatically, the following dialog box appears informing you that dScope could not find the target system.

|                                                   | ×         |  |  |  |
|---------------------------------------------------|-----------|--|--|--|
| NO TARGET SYSTEM FOUND!                           |           |  |  |  |
| Please check the settings and your target system. |           |  |  |  |
|                                                   |           |  |  |  |
| Port: COM 1 🔻                                     | Try Again |  |  |  |
| Baudrate: 9500                                    |           |  |  |  |
|                                                   | Quit      |  |  |  |
|                                                   |           |  |  |  |

When using the MCB517AC evaluation board, the baudrate should be set according to the DIP switch S3 and S4 settings (typically 9,600 baud). You must determine which COM port of your PC you are using.

Next, you should configure the CPU driver to enable serial breaks. To do this, select the Configuration command from the Peripherals menu. dScope displays the Configuration dialog box shown below.

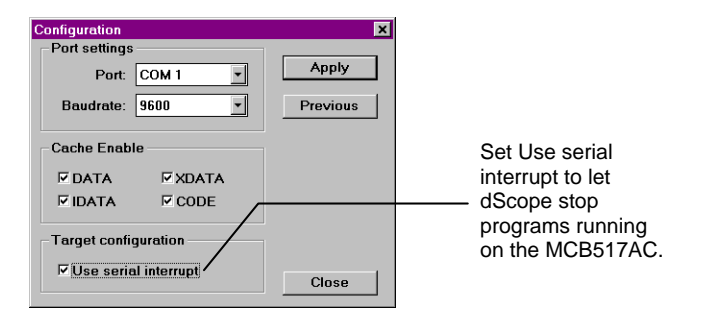

Finally, you are ready to load the BLINKY program. To do so, type the following in the command window.

| load blinky | <pre>/* this loads the blinky program */</pre>                                              |
|-------------|---------------------------------------------------------------------------------------------|
| g,main      | <pre>/* this steps over the startup code */ /* and stops on the first line of main */</pre> |

Once BLINKY is loaded, the module window displays the BLINKY program as shown in the following figure.

| 🖁 Module: BLINKY                                                                                       |            | ×  |
|----------------------------------------------------------------------------------------------------|------------|----|
| Commands Gol GoTilQursl StepQutl StepOverl Stop!                                                       |            |    |
| 1: /* BLINKY.C - LED Flasher for the Keil MCB517AC Evaluation Board */                                 | Go         | -  |
| 3: #include <reg517a.h> /* Include 80C517A header file */</reg517a.h>                                  | GoTilCurs  |    |
| 5: void wait (void) { /* wait function */                                                              | StepInto   |    |
| <pre>b: ; /* only to delay for LED flashes */ 7: }</pre>                                               | StepOver   |    |
| 8:<br>9: void main (void) {                                                                            | StepOut    |    |
| 10:       unsigned int 1;       /* Delay var */         11:       unsigned char j;       /* LED var */ | Stop       |    |
| 12:<br>13: while (1) { /* Loop forever */                                                              | View Trace |    |
| 14: For (1-0x01: 1< 0x80: 1<<-1) + /* Blink LED 0.1.2.3.4.5.5.7 */                                     | view riace |    |
| 15: P4 = J; /* Output to LED Port */<br>16: for (i = 0: i < 10000: i++) { /* Delay for 1000 Counts */  | Assemble   |    |
| 17: wait (); /* call wait function */                                                                  |            |    |
|                                                                                                    |            |    |
| 20: J                                                                                                  |            |    |
| 21: for (j=0x80; j> 0x01; j>>=1) { /* Blink LED 7,6,5,4,3,2,1,0 */                                     |            |    |
| 22: P4 = j; /* Output to LED Port */                                                                   |            |    |
| 23: for (i = 0; i < 10000; i++) { /* Delay for 10000 Counts */                                         |            |    |
| 24: wait (); /* call wait function */                                                                  |            |    |
|                                                                                                    |            |    |
| 20: }<br>27: 1                                                                                         |            |    |
| 27- J<br>28- J                                                                                         |            |    |
| 29:                                                                                                    |            |    |
|                                                                                                    | _          |    |
| hil sto                                                                                                | P          | -  |
|                                                                                                    | •          | 1/ |

You may now single step through the BLINKY program by clicking on the StepOver button on the right side of the module window. As you step through the program, you should see the LEDs on the MCB517AC changing.

When you are ready to exit dScope, click on the Stop button in the module window and select the Exit command in the File menu.

#### NOTE

You must stop the program execution of your target program before you can exit dScope.

# **External CAN Example**

The following example program shows you how to access the external CAN controller registers. You can use this CAN xdata structure to access every register of the external CAN controller 81C90.

This very simple example reads the low nibble (bits 0-3) of CAN port 0 and writes the data into the high nibble (bits 4-7) of CAN port 0.

```
#include <reg517a.h>
```

| st | truct CANS | STRUC | ۲ {                        |
|----|------------|-------|----------------------------|
|    | unsigned   | char  | BL1;                       |
|    | unsigned   | char  | BL2;                       |
|    | unsigned   | char  | OC;                        |
|    | unsigned   | char  | BRP;                       |
|    | unsigned   | char  | RR1;                       |
|    | unsigned   | char  | RR2;                       |
|    | unsigned   | char  | RIM1;                      |
|    | unsigned   | char  | RIM2;                      |
|    | unsigned   | char  | TRS1;                      |
|    | unsigned   | char  | TRS2;                      |
|    | unsigned   | char  | IMSK;                      |
|    | unsigned   | char  | dummy1[5];                 |
|    | unsigned   | char  | MOD;                       |
|    | unsigned   | char  | INT;                       |
|    | unsigned   | char  | CTRL;                      |
|    | unsigned   | char  | dummy2;                    |
|    | unsigned   | char  | CC;                        |
|    | unsigned   | char  | TCEC;                      |
|    | unsigned   | char  | TCD;                       |
|    | unsigned   | char  | dummy3;                    |
|    | unsigned   | char  | TRR1;                      |
|    | unsigned   | char  | TRR2;                      |
|    | unsigned   | char  | RRP1;                      |
|    | unsigned   | char  | RRP2;                      |
|    | unsigned   | char  | TSCH;                      |
|    | unsigned   | char  | TSCL;                      |
|    | unsigned   | char  | dummy4[10];                |
|    | unsigned   | char  | POPDR;                     |
|    | unsigned   | char  | POPR;                      |
|    | unsigned   | char  | POLR;                      |
|    | unsigned   | char  | dummy5;                    |
|    | unsigned   | char  | P1PDR;                     |
|    | unsigned   | char  | P1PR;                      |
|    | unsigned   | char  | P1LR;                      |
|    | unsigned   | char  | dummy6;                    |
|    | unsigned   | int   | <pre>TIME_STAMP[8];</pre>  |
|    | unsigned   | int   | <pre>DESCRIPTOR[16];</pre> |
| }  | xdata CAN  | ¶_at_ | _ 0xf700;                  |
|    |            |       |                            |

Use the following command lines to compile and link the external CAN example program or set up a project with  $\mu$ Vision which does the same. The options are the same as for the BLINKY example:

C51 CANPORT.C DEBUG OE

Use the following command line to link:

```
L51 CANPORT.OBJ CODE(0100H)
```

and the following command line to generate an Intel HEX file:

```
OH51 CANPORT
```

You may then use the CANPORT.HEX file to program an EPROM or the CANPORT file to load into monitor 51 or dScope.

# **Code Banking Example**

The following example program shows you how to use code banking with the MCB517AC. Here are 7 source modules and one BL51 configuration module which will be located in the common area and from bank 0 to 5. When you step through this program with dScope for Windows you will see how bank switching works.

```
/*-----
ROOT.C
Copyright 1997 KEIL Software, Inc.
-----*/
#include <reg517.h>
extern void func0(void);
extern void func1(void);
extern void func2(void);
extern void func3(void);
extern void func4(void);
extern void func5(void);
void main(void) {
  P4 = 0;
                   /* switch off all LED's */
  while(1) {
    func0();
                    /* call a function in bank 0 */
                     /* call a function in bank 1 */
    func1();
   func1(); /* call a function in bank 1 */
func2(); /* call a function in bank 2 */
func3(); /* call a function in bank 3 */
func4(); /* call a function in bank 4 */
func5(); /* call a function in bank 5 */
P4 ^= 0x80; /* toggle LED 7 */
  }
}
```

Select the following settings in the L51\_BANK.A51 file:

```
?B NBANKS
            EQU
                 8 ; Define max. Number of Banks
?B_MODE
            EQU 0
                        ; 0 for Bank-Switching via 8051 Port
           EQU 0
                        ; 0 for applications without RTX-51 FULL
?B_RTX
                         ; 1 for applications using RTX-51 FULL
;
;-----
      _____
; For Bank-Switching via 8051 Port define Port Address / Bits
P6 DATA OFAH
?B_PORTEQUP6; default is P1?B_FIRSTBITEQU5; default is Bit 3
•------
```

```
/*_____
BANK0.C
Copyright 1997 KEIL Software, Inc.
                 */
#include <reg517.h>
extern void func1(void);
void func0(void) {
 P4 |= 0x01; /* switch LED on */
 func1(); /* FUNCTION IN BANK 0 CALLS A FUNCTION IN BANK 1 */
P4 &= ~0x01; /* switch LED off */
}
/*-----
BANK1.C
Copyright 1997 KEIL Software, Inc.
               */
#include <reg517.h>
extern void func2(void);
void func1(void) {
 P4 |= 0x02; /* switch LED on */
func2(); /* FUNCTION IN BANK 1 CALLS A FUNCTION IN BANK 2 */
P4 &= ~0x02; /* switch LED off */
}
```

```
/*----BANK3.C
Copyright 1997 KEIL Software, Inc.
-------*/
#include <reg517.h>
extern void func4(void);
void func3(void) {
    P4 |= 0x08; /* switch LED on */
    func4(); /* FUNCTION IN BANK 3 CALLS A FUNCTION IN BANK 4 */
    P4 &= ~0x08; /* switch LED off */
}
```

```
/*----BANK4.C

Copyright 1997 KEIL Software, Inc.

-----*/

#include <reg517.h>
```

```
extern void func5(void);
```

```
void func4(void) {
```

```
P4 |= 0x10; /* switch LED on */
func5(); /* FUNCTION IN BANK 4 CALLS A FUNCTION IN BANK 5 */
P4 &= ~0x10; /* switch LED off */
```

```
}
```

```
/*-----BANK5.C
Copyright 1997 KEIL Software, Inc.
-------*/
#include <reg517.h>
void func5(void) {
    P4 |= 0x20; /* switch LED on */
    P4 &= ~0x20; /* switch LED off */
}
```

#### Using µVision to Create a Banked Program

For this example we assume that you are already familiar with  $\mu$ Vision concerning how to set up a project. In this example only the difference to a banked application is explained. In addition to a non-banked application you have to perform the following steps:

- Set the BL51 linker options for a banked project.
- Set the make options for a banked project.
- Set up a project for a banked application.

Each of these steps is described in detail below.

To set the L51 linker options, select the BL51 Linker... command from the Options menu.  $\mu$ Vision displays the BL51 Linker Options dialog boxes shown below.

| BL51 Code Banking Linker (BL51_EX1.PRJ)                                                                                                    |                      |
|----------------------------------------------------------------------------------------------------|----------------------|
| Listing Linking Size/Location Additional Segments Files                                                                                                    | Salaat aada hanking  |
| Debug Information     Target Options     OK       Image: Code banking     Cancel       Image: Code banking     Cancel       Image: Code banking     Image: Code banking       Image: Code banking     Image: Code banking       Image: Code banking     Image: Code banking       Image: Code banking     Image: Code banking       Image: Code banking     Image: Code banking       Image: Code banking     Image: Code banking       Image: Code banking     Image: Code banking       Image: Code | Select code banking  |
| Command Line Options String                                                                                                    |                      |
| RS(256) PL(68) PW(78) CO(100H) BA(8000H,0E7FFH)                                                                                                    |                      |
| BL51 Code Banking Linker (BL51_EX1.PRJ)                                                                                                    |                      |
| Listing Linking Size/Location Additional Segments Files                                                                                                    | Set the Bank Area to |
| Ram Size (decimal):       256       Bank Area:       8000H.0E7FF       OK         Segment Location                                                                                                    | — 8000H, 0E7FFH      |
| Command Line Options String                                                                                                    |                      |
|                                                                                                    |                      |

To set the Make options, select the Make... command from the Options menu.  $\mu$ Vision displays the Make Options dialog box shown below.

| Make Options (BL51_EX1.PRJ)                                                                                                    |  |
|----------------------------------------------------------------------------------------------------|--|
| After Compile After Make Misc Extensions                                                                                                    |  |
| After Compile     OK       C Stop     Cancel       © Run BL51 Banked Linker     Cancel       © Run LIB51 Librarian     Help       IF Run QC51 Object Converter     Default       IF Run OH51 Object Hex Converter     Default |  |

Select OC51 to get a separate OMF file for each bank.

Use the following project setup to build a banked application:

| Project - C:\MON51B\BANK_EXA\BL51_EX1.PRJ      | ×                                        |
|------------------------------------------------|------------------------------------------|
| Source Files                                   |                                          |
| ROOT.C                                         | <u>A</u> dd <u>S</u> ave                 |
| BANKI.C<br>BANK2.C<br>BANK2.C                  | <u>R</u> emove Cancel                    |
| BANK4.C<br>BANK5.C                             | Move <u>U</u> p <u>H</u> elp             |
| L51_BANK.A51                                   | Move <u>D</u> own                        |
| Open Open All                                  |                                          |
| Iranslator: C51 Compiler Command:              |                                          |
| □ Always <u>B</u> uild 	□ Include in Link/Life |                                          |
| Bank number: 0 Eatal error level               | Error Warning<br>error level error level |

Enter a bank number for the selected module or no bank number for common area.

For this example please select the common area (no bank number) for the module ROOT.C and L51\_BANK.A51, bank number 0 for module BANK0.C, bank number 1 for module BANK1.C and so on.

After building the project, you can load it into dScope for Windows or you can program an EPROM by using the 6 generated HEX files. Please note that it is absolutely necessary to use MON51B.DLL with dScope for Windows instead of MON51.DLL when you have a banked application. Also make sure to set the DIP switches S1 and S2 both to ON position.

# Chapter 5. Using the 8051 Monitor

The MCB517AC comes ready-programmed with the Keil Monitor51. The monitor programmed in the Monitor EPROM is setup to run at various baudrates and serial interfaces depending on the setting of DIP switches S3 and S4.

You may use the MON51 DOS terminal program (MON51.EXE) or the dScope for Windows debugger/simulator to quickly download and test your programs. Please note that a banked application cannot be debugged with MON51; you have to use dScope for Windows in this case.

# **MON51 Terminal Program**

The MON51 terminal program communicates with the 8051 monitor using one of your PC's serial ports. MON51 lets you:

- Display the contents of the 8051's memory areas in ASCII and hexadecimal,
- Interactively change memory contents,
- Display and change register contents,
- Initialize memory with constant values,
- Disassemble the code area,
- Assemble in-line code,
- Run programs with breakpoints in real-time,
- Create up to 10 program breakpoints,
- Single-step through your program,
- Step over subroutines,
- Upload and download Intel HEX files and OMF-51 object files,
- Display an online command help menu.

### **Starting the MON51 Terminal Program**

Use the following command line to start the MON51 terminal program.

| MON51 COM1 COM2 C | OM3   COM4 ] [INT14   NOINT] [BAUDRATE(n)]                                                                                                    |
|-------------------|----------------------------------------------------------------------------------------------------|
| where:            |                                                                                                    |
| COM1: COM4:       | Specifies the serial port to use. You may use the COM port number as an abbreviation. COM1 is used by default.                                                                                                    |
| INT14             | Specifies that the serial interface is accessed through the BIOS software interrupt 14H. Direct hardware interrupts are not used. You may use <b>I</b> as an abbreviation for <b>INT14</b> .                                                                                                    |
| NOINT             | Specifies that the serial interface is polled. Hardware interrupts are not used. You may use $n$ as an abbreviation for <b>NOINT</b> .                                                                                                    |
| BAUDRATE(n)       | Specifies the baud rate to use. If this option is omitted,<br>MON51 defaults to 9600 baud. The value <i>n</i> specifies the<br>baud rate. Valid baud rates are: 300, 600, 1200, 2400,<br>4800, 9600, 19200, 38400, and 57600. You may use <b>BR</b> as<br>an abbreviation for <b>BAUDRATE</b> . |

The command-line parameters of the MON51 terminal program may be set using the environment variable **MON51**. You may set this environment variable using the DOS SET command. If no parameters are included on the command line, MON51 uses the **MON51** environment variable settings. If the environment variable settings are used, the MON51 terminal program displays the following message:

ENVIRONMENT STRING: MON51=<parameters>

### **Utility Commands**

The MON51 terminal program supports the following commands:

- Exit Exit MON51 and return to DOS.
- F1 Exit MON51 and return to DOS.
- **F2** Transmit the contents of a file.
- **F3** Echo the contents of the screen to a file.
- Help Display the help menu.
- ; Comment lines.

#### Exit: Exit MON51 and Return to DOS

This command closes all files and returns to DOS. For example:

#EXIT

#### F1: Exit MON51 and Return to DOS

When you enter F1 or Alt+1, MON51 responds with the following prompt.

EXIT MON51 (y or [n])

Enter **y** to exit MON51, close all files, and return to DOS.

#### F2: Transmit the Contents of a File

When you enter F2 or Alt+2, MON51 responds with the following prompt.

Input File:

Here, you may enter a file from which MON51 inputs and interprets commands. For example:

```
Input File: MYINIT.CMD <cr>
```

directs MON51 to read the contents of the file MYINIT.CMD and interpret them as commands. You may press Ctrl+c to stop retrieving commands from the file.

#### F3: Echo the Contents of the Screen to a File

When you enter F3 or Alt+3, MON51 responds with the following prompt.

Output File:

Here, you may enter a file where the contents of the screen will be copied. For example:

Output File: DEBUG.PRN

directs MON51 to write the screen contents to DEBUG.PRN. Press F3 or Alt+3 to stop writing screen changes.

If you enter the name of a file that already exists, MON51 responds with the following prompt.

Overwrite existing file (y or [n])?

Enter **y** to overwrite the file.

#### HELP: Display the Help Menu

When you enter the help command, MON51 displays a brief description of all 8051 monitor commands.

#### ;: Comment Lines

Any line starting with a semicolon is a comment. Comments may be entered after a command. For example,

#DC 0x4000 ; Show code at 0x4000

MON51 ignores any text after the semicolon. Comments are useful when you use **F2** to transmit the contents of a command file.

# Index

| 2    |    |
|------|----|
| 20V8 | 13 |

### 8

| 8051 Monitor            |    |
|-------------------------|----|
| 80C517 / 80C517A Jumper | 9  |
| 80C517 CPU              | 12 |
| 80C517A CPU             | 12 |

### В

| BAUDRATE | 49 |
|----------|----|
| BR       | 49 |

### С

| CAN Bus                       | 14 |
|-------------------------------|----|
| CAN Ports                     | 15 |
| Circuit Description           | 11 |
| Code Banking Example Program. | 43 |
| COM1                          | 49 |
| СОМ2                          | 49 |
| СОМ3                          | 49 |
| СОМ4                          | 49 |
| Comment Lines                 | 51 |
| Configuration Jumper          | 9  |
| Configuration                 | 12 |
| Configuring the MCB517AC      | 5  |
| Contents of MCB517AC Kit      | 1  |
|                               |    |

### D

| Decode Logic         | 13 |
|----------------------|----|
| DIP Switch           | 5  |
| Default Settings     | 5  |
| DIP Switches         | 6  |
| Document conventions | iv |

### E

| Example Program |    |
|-----------------|----|
| Code Banking    |    |
| External CAN    | 41 |

| FLASH                         | 31 |
|-------------------------------|----|
| Exit Command                  | 50 |
| External CAN Example Program. | 41 |

### F

| F1 Command            | 50 |
|-----------------------|----|
|                       |    |
| F2 Command            | 50 |
| F3 Command            | 51 |
| FLASH Example Program | 31 |
|                       |    |

### Η

| Hardware              | 11 |
|-----------------------|----|
| Hardware Requirements | 3  |
| Help Command          | 51 |

### I

| I/O Device         | 13 |
|--------------------|----|
| INT_CAN DIP Switch | e  |
| INT14              | 49 |
| Introduction       | 1  |
|                    |    |

### J

| Jumper          |   |
|-----------------|---|
| Default Setting | 5 |

### K

### L

| 8 |
|---|
|   |

### М

| MAX232                     | 14 |
|----------------------------|----|
| Memory Device              | 13 |
| MON51 environment variable | 49 |
| MON51 Terminal Program     |    |
| Monitor Data Space         | 29 |
| Monitor DIP Switch         | 7  |
| Monitor EPROM Addresses    |    |
| Monitor Interrupt Vectors  | 29 |
|                            |    |

| Monitor Memory Map     | 27 |
|------------------------|----|
| Monitor Modes          | 9  |
| Monitor Program        |    |
| Monitor Status Display | 10 |

### Ν

| NOINT | 49 |
|-------|----|
|-------|----|

\_\_\_\_\_

\_\_\_\_\_

### 0

| OWFoff | 8 |
|--------|---|
|        |   |

### Р

| Р                      |    |
|------------------------|----|
| PAL                    | 13 |
| PAL Equations          | 22 |
| PE/Soff                | 8  |
| Power Supply Circuitry | 12 |
| Printed Board Assembly | 21 |
| Programming            | 27 |
| Prototyping Area       | 15 |
| Push Button            | 13 |

### S

| 6  |
|----|
| 7  |
| 7  |
| 6  |
| 6  |
| 17 |
| 14 |
|    |
| 3  |
| 13 |
|    |

### Т

| Technical Data | ι | 22 |
|----------------|---|----|
|----------------|---|----|

\_\_\_\_\_

#### U

| Using µVision | 32 |
|---------------|----|
| Using dScope  | 37 |

#### W

| Writing Programs for the 8051 |  |
|-------------------------------|--|
| Monitor                       |  |